# **Uploading and Downloading Files**

## Slide 1 of 32 - Uploading and Downloading Files

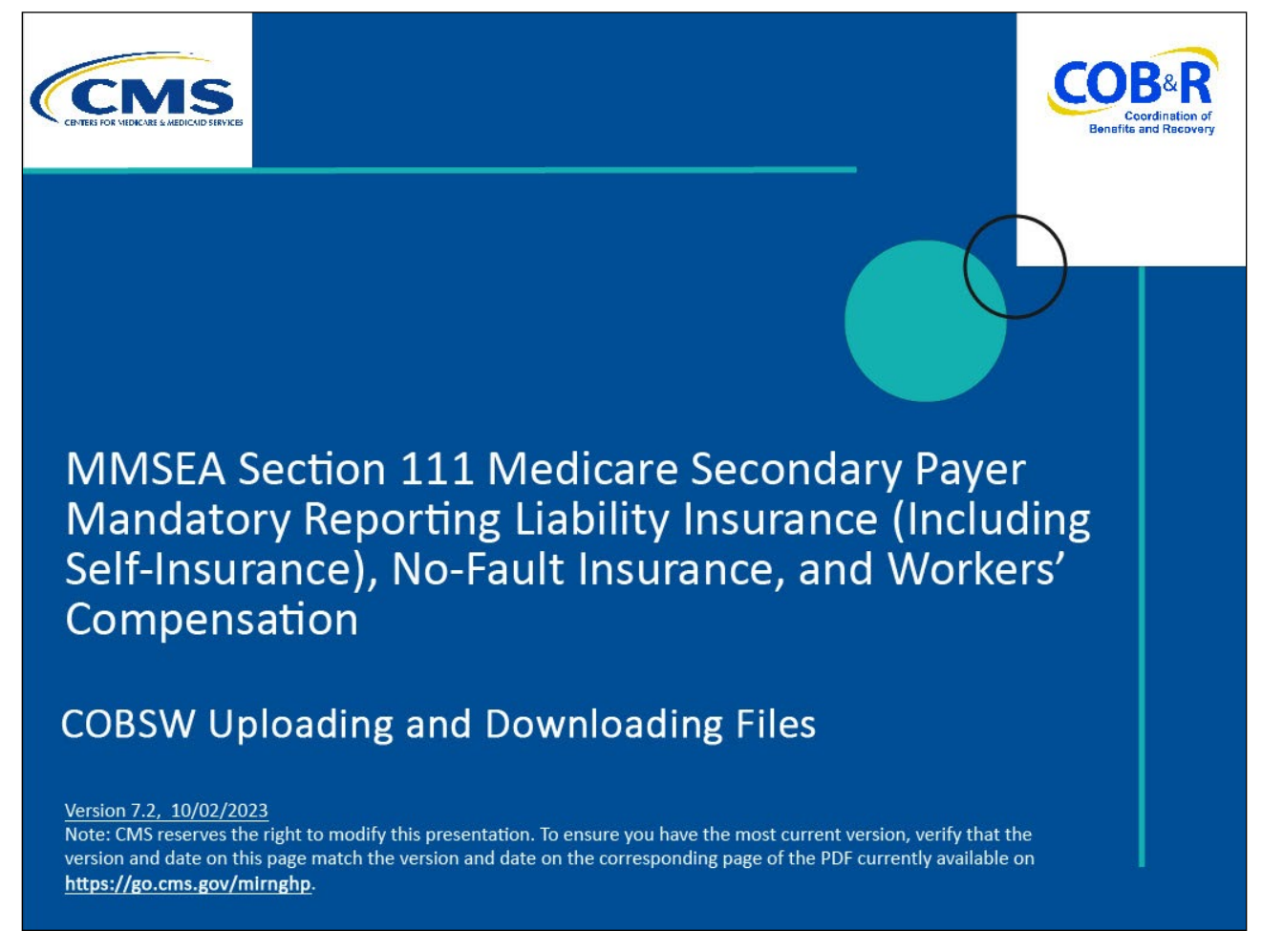

#### **Slide notes**

Welcome to the Section 111 Coordination of Benefits (COB) Secure Website Uploading and Downloading Files Course.

#### Slide 2 of 32 - Disclaimer

# Disclaimer

While all information in this document is believed to be correct at the time of writing, this Computer Based Training (CBT) is for educational purposes only and does not constitute official Centers for Medicare & Medicaid Services (CMS) instructions for the MMSEA Section 111 implementation. All affected entities are responsible for following the instructions found at the following link: https://cob.cms.hhs.gov/Section111.

#### **Slide notes**

While all information in this document is believed to be correct at the time of writing, this Computer Based Training (CBT) is for educational purposes only and does not constitute official Centers for Medicare and Medicaid Services (CMS) instructions for the MMSEA Section 111 implementation.

All affected entities are responsible for following the instructions found at the following link <u>https://cob.cms.hhs.gov/Section111/</u>.

## Slide 3 of 32 - Course Overview

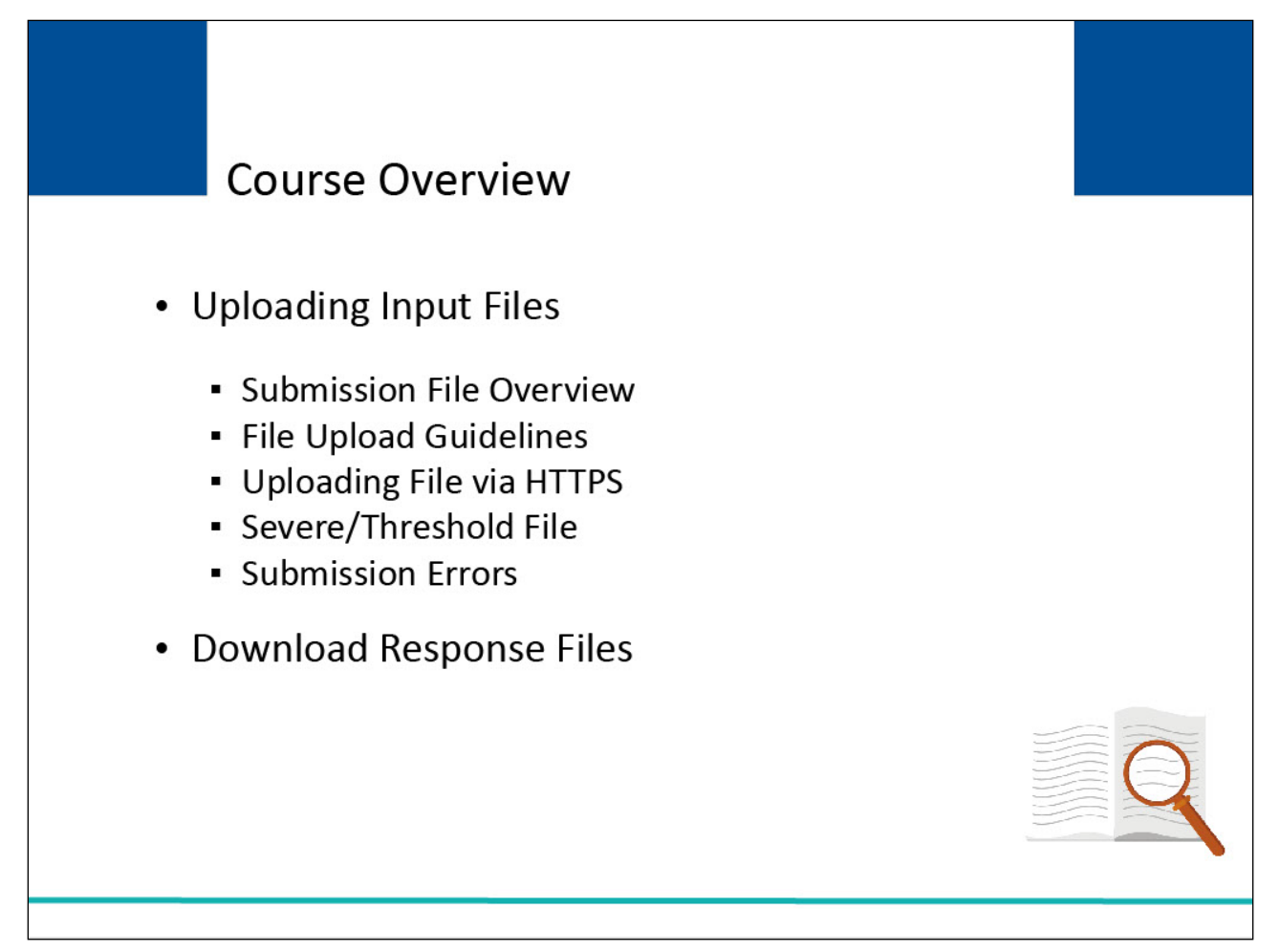

#### Slide notes

By the end of this course, you will be able to Upload Input Files, which includes Input Submission File Overview, File Upload Guidelines, Uploading Files via Hypertext Transfer Protocol (HTTPS), and Severe/Threshold File Submission Errors, and Downloading Response Files.

NOTE: Liability insurance (including Self-insurance), No-Fault insurance, and Workers' Compensation are sometimes collectively referred to as "Non-Group Health Plan" or "NGHP."

## Slide 4 of 34 - PAID Act

# PAID Act

The Medicare Secondary Payer (MSP) policy is designed to ensure that the Medicare Program does not pay for healthcare expenses for which another entity is legally responsible. To aid settling parties in determining this information, Congress has enacted the Provide Accurate Information Directly Act also known as the PAID Act requiring that CMS provide Non-Group Health Plans with a Medicare beneficiary's Part C and Part D enrollment information for the past 3 years.

This information will be provided both online, in the BCRS application, and COBSW S111/MRA and offline in the NGHP Query Response File. Additionally, CMS has requested that this solution also include the most recent Part A and Part B Entitlement dates.

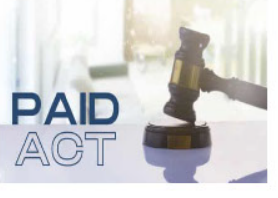

#### **Slide notes**

The Medicare Secondary Payer (MSP) policy is designed to ensure that the Medicare Program does not pay for healthcare expenses for which another entity is legally responsible. To aid settling parties in determining this information, Congress has enacted the Provide Accurate Information Directly Act also known as the PAID Act requiring that CMS provide Non-Group Health Plans with a Medicare beneficiary's Part C and Part D enrollment information for the past three years.

This information will be provided both online, in the BCRS application, and COBSW S111/MRA and offline in the NGHP Query Response File. Additionally, CMS has requested that this solution also include the most recent Part A and Part B Entitlement dates.

Note: To support the PAID Act, the Query Response File will be updated to include Contract Number, Contract Name, Plan Number, Coordination of Benefits (COB) Address, and Entitlement Dates for the last three years (up to 12 instances) of Part C and Part D coverage. The updates will also include the most recent Part A and Part B entitlement dates.

#### Slide 5 of 32 - Testing Process

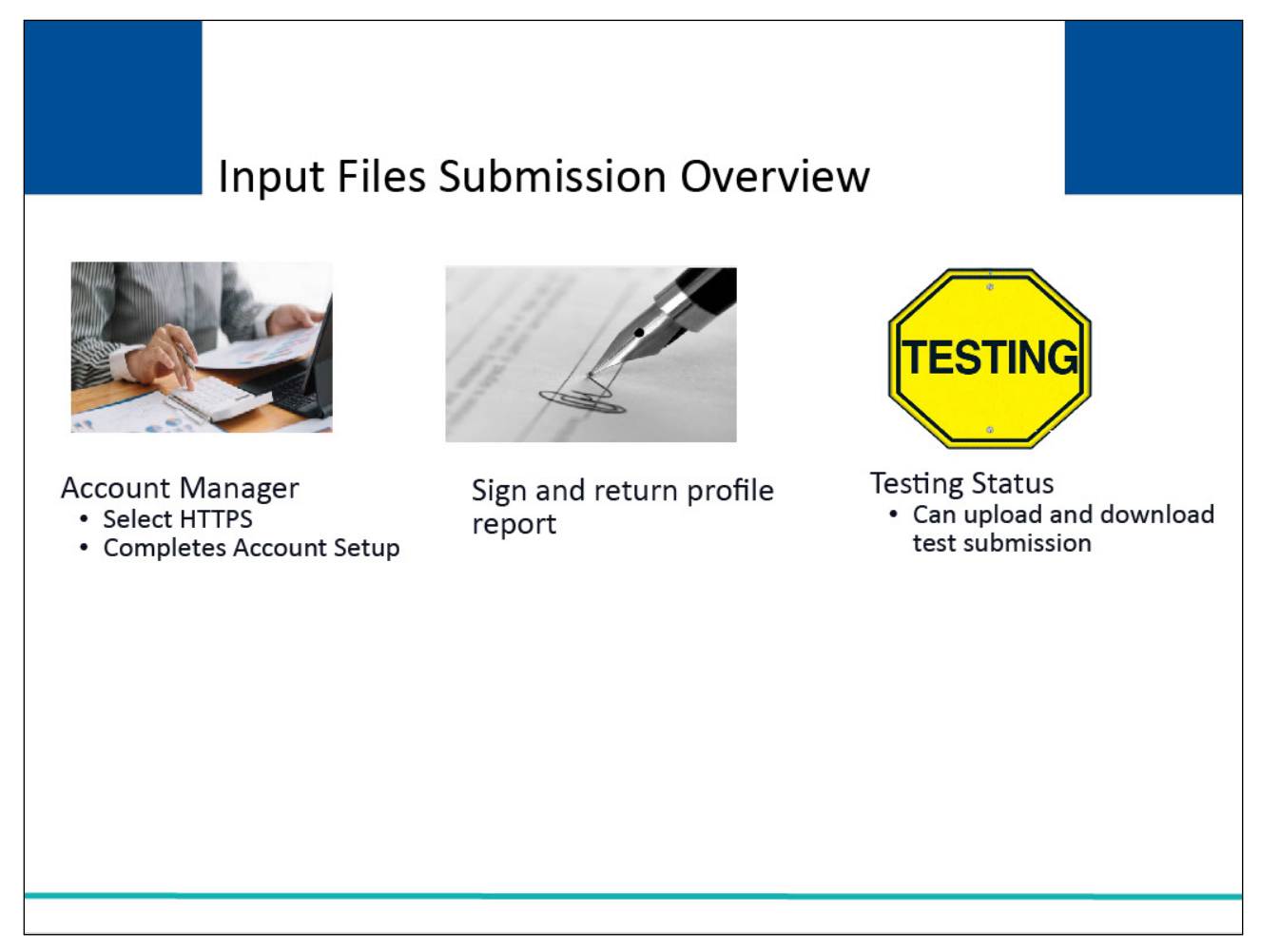

#### Slide notes

In order for a Responsible Reporting Entity (RRE) to upload or download files via HTTPS on the Section 111 COBSW, the Account Manager must select HTTPS as the file transmission method during Account Setup.

After Account Setup has been completed and the signed profile report has been returned to the Benefits Coordination & Recovery Center (BCRC), the RRE ID will be in a Testing status and they can begin uploading/downloading test file submissions.

#### Slide 6 of 25 - Input File Submission Overview

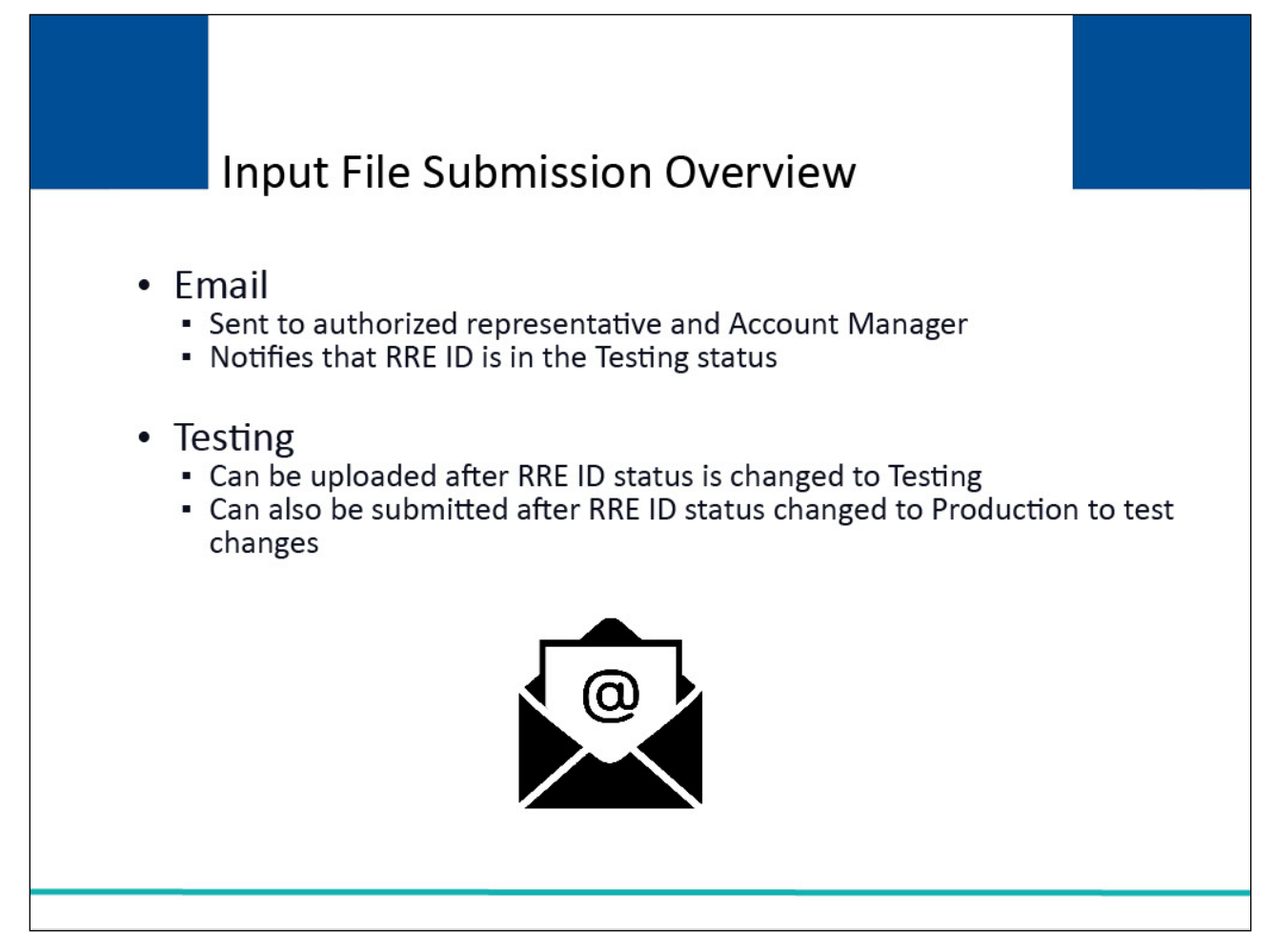

#### **Slide notes**

An email is sent to the Authorized Representative and Account Manager to notify them that the RRE ID is in a Testing status.

At this point the RRE may begin sending test file submissions.

Test files can only be uploaded after the RRE ID status has been changed to Testing status.

Test files can still be submitted after the RRE ID status has been changed to Production status if they need to test internal changes.

Refer to the Section 111 COBSW Monitor Test File Processing course for more information about test file processing.

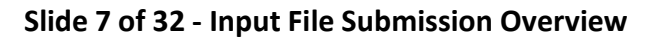

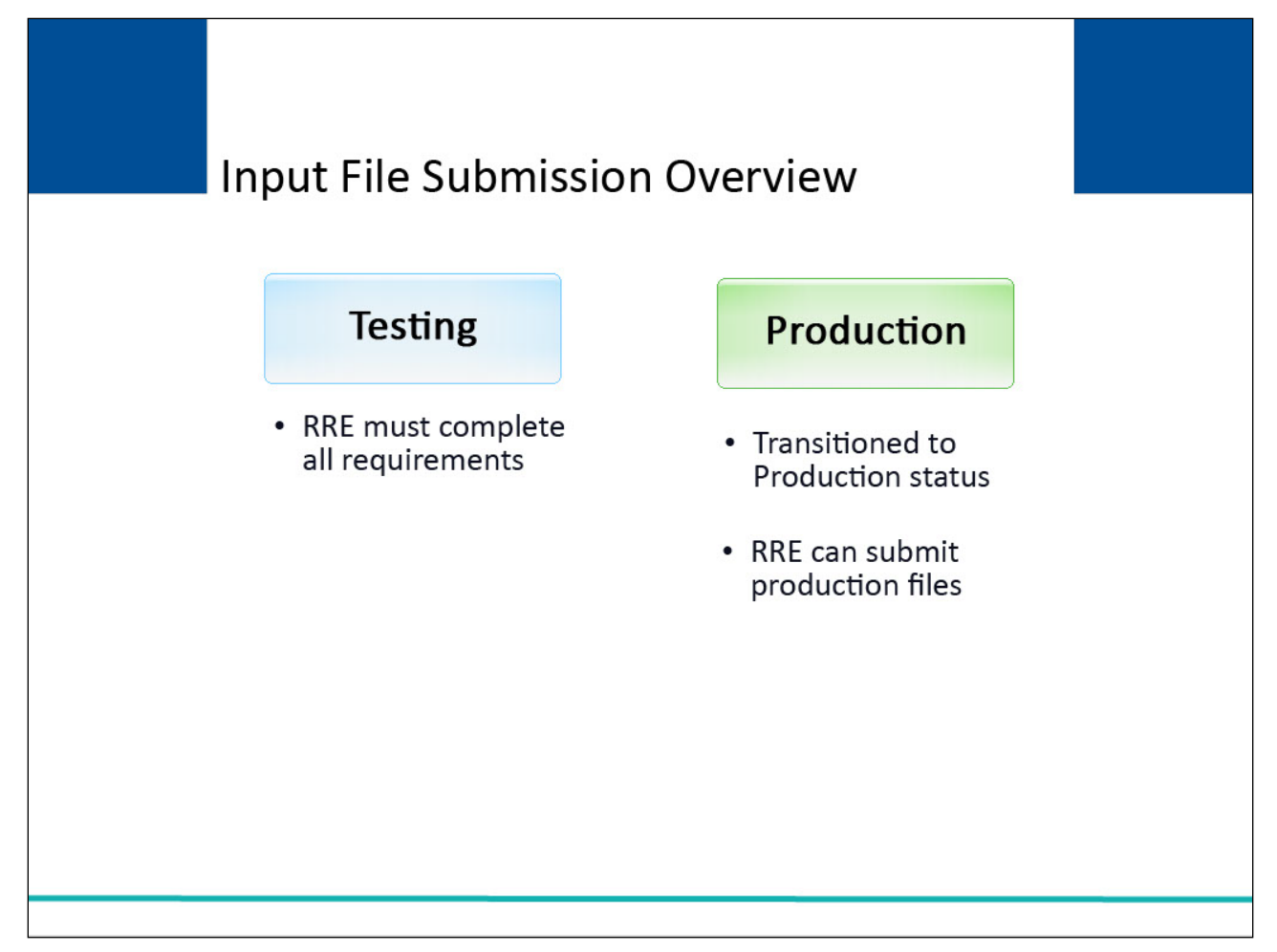

#### Slide notes

The RRE ID will remain in a Testing status until all Testing requirements have been completed.

Please review the Testing requirements documented in the Section 111 NGHP User Guide.

Once testing has been satisfactorily completed, the RRE ID will be transitioned from a Testing to a Production status and the RRE can begin submitting production files.

#### Slide 8 of 32 - Input File Submission Overview

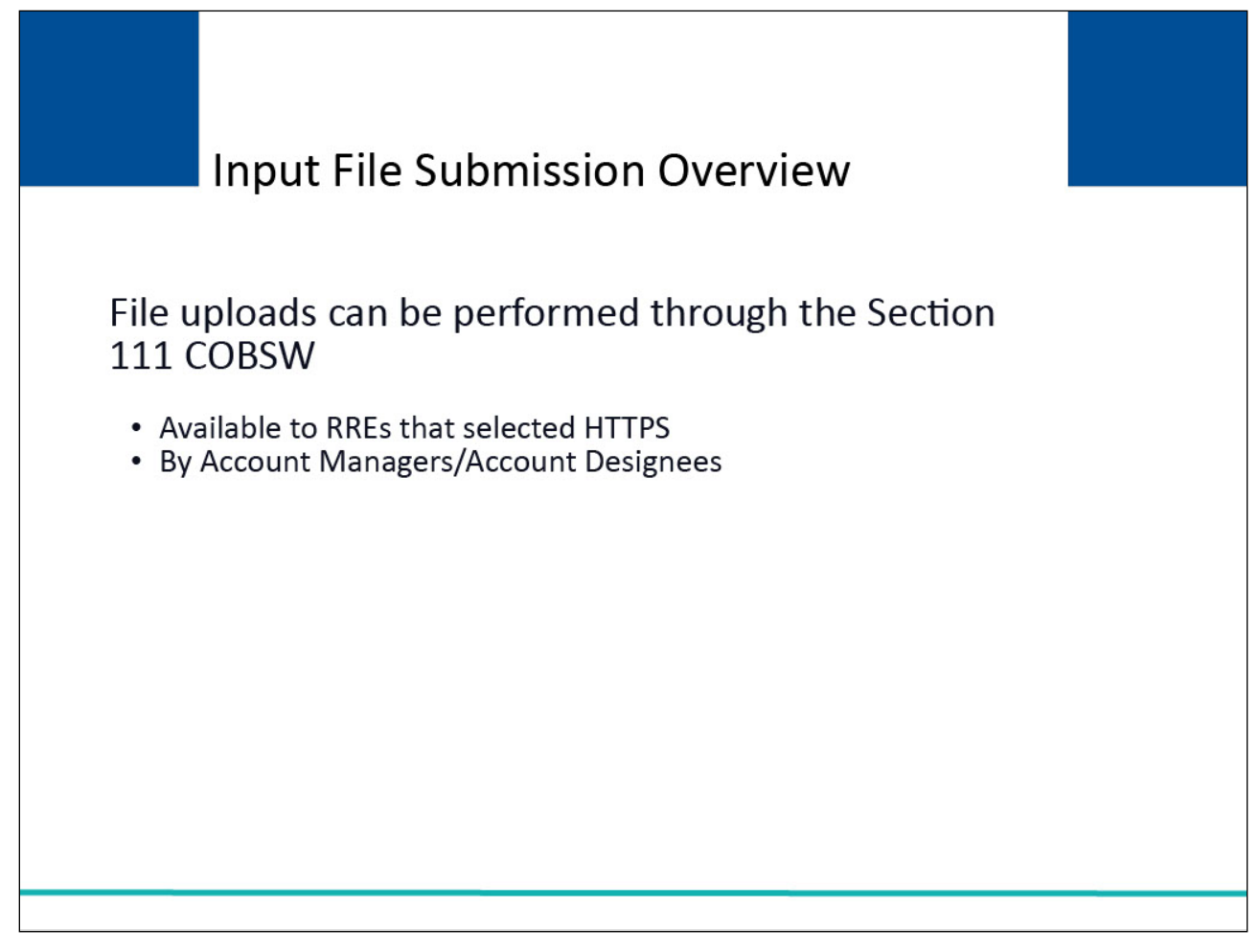

#### Slide notes

File uploads can be performed directly through the Section 111 COBSW using HTTPS protocol.

This option is only available to RREs that selected HTTPS during registration.

Both Account Managers and Account Designees can upload submission files.

## Slide 9 of 32 - File Upload Guidelines

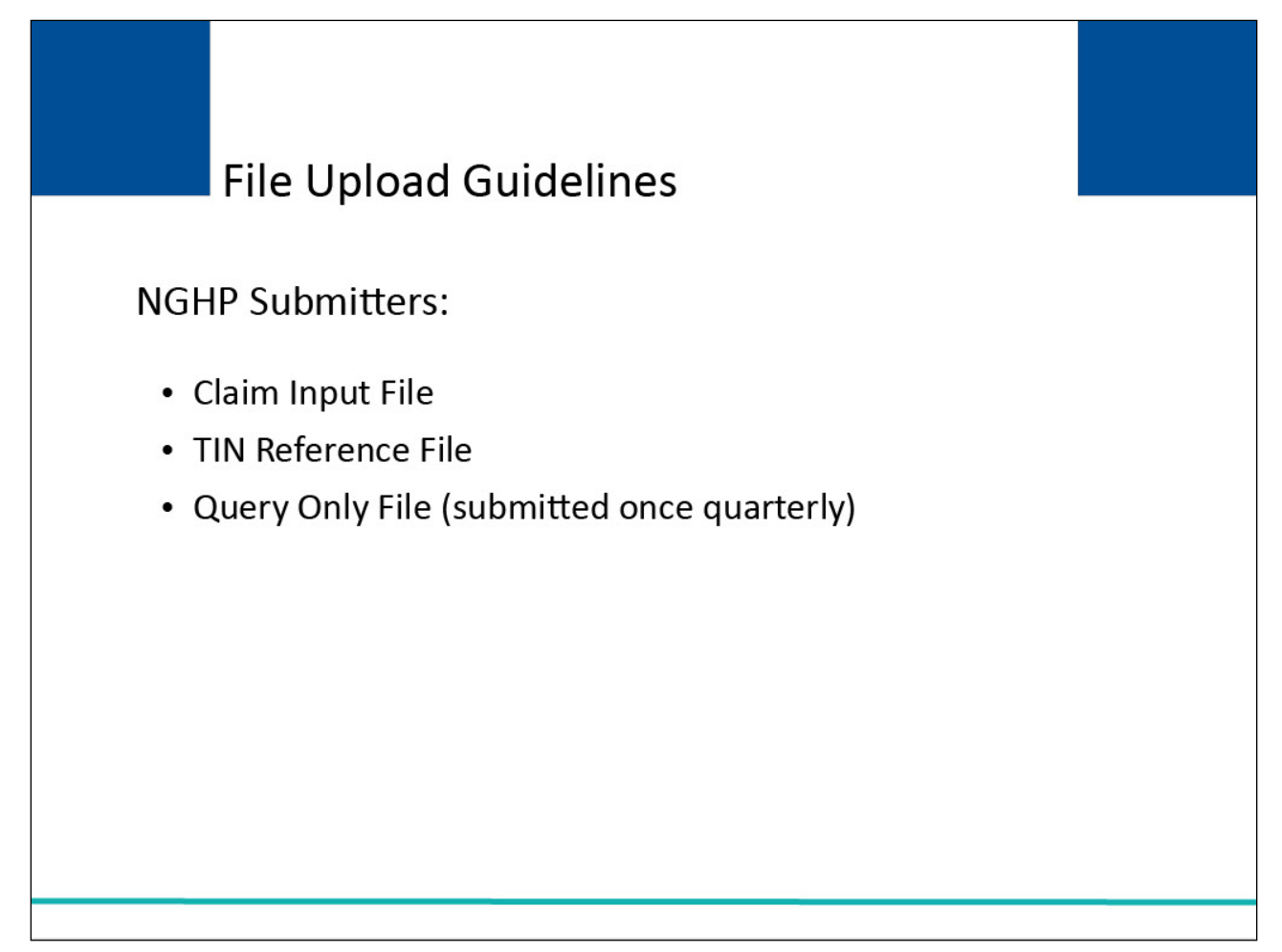

#### Slide notes

NGHP submitters who have chosen HTTPS as their file submission method can upload the following Test and Production files:

the Claim Input File,

the TIN Reference File, and

the Query Only File.

Note: The Query Only File can only be submitted once per quarter.

#### Slide 10 of 32- Upload/Download Section 111 Files

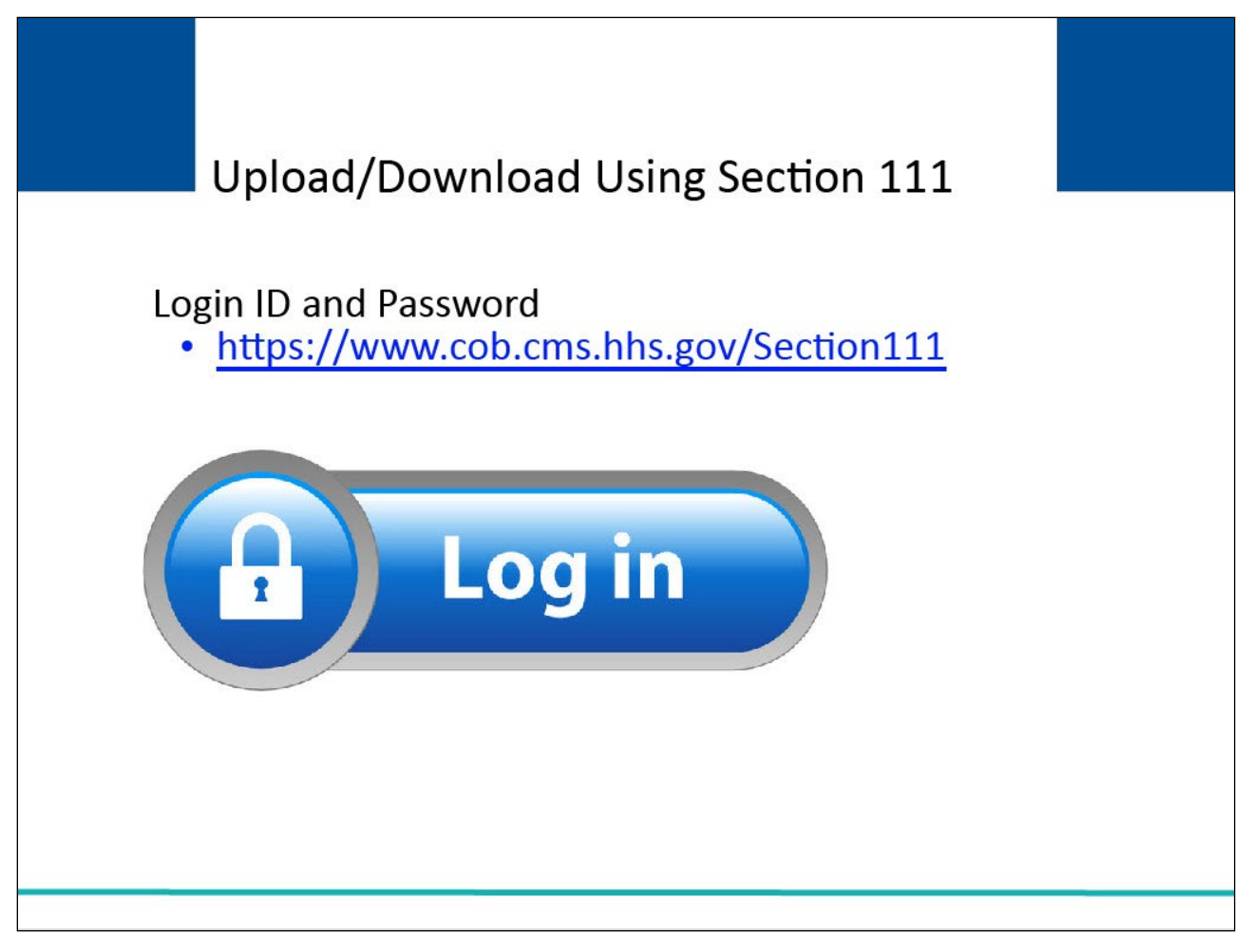

#### Slide notes

Users associated with the RRE's account will login to the NHGP Section 111 application on the COBSW at <u>https://www.cob.cms.hhs.gov/Section111</u>.

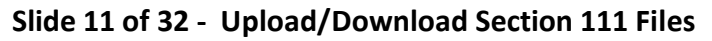

| Upload/Download Section 111 Files                                                                                                    |  |
|----------------------------------------------------------------------------------------------------|--|
| <ul> <li>RRE Listing page will display</li> <li>Functions as the main processing screen or Home page</li> <li>It lists all of RRE IDs to which you are associated.</li> </ul>                                                                                                    |  |
| CMS SECTION 111                                                                                                    |  |
| About This Site CMS Links How To Reference Materials Contact Us Home Log off Skip Navigation                                                                                                    |  |
| RRE Listing       QUICK HELP         This page lists all the Responsible Reporting Identification Numbers (RRE IDs) with which you are excident. You can esticut from the Admin work in the down arrow, select an Action from the list and then click on the Go button. It is can be added to be added by the second button. To see the RRE ID and click on the Search button. To refresh the complete list       Ultrastant Hellow |  |
| of RRES with which you are associated, click on the Refresh RRE Listing button.                                                                                                    |  |
| RRE ID Search Refresh RRE Listing Change Password                                                                                                    |  |
| # licms found, displaying all items.1 EDI EDI<br>RRE Name Status Report Period Option Name Number EDI Enail Actions                                                                                                    |  |
| 123456 AAAAAAAAAAAA Setup N/A 01 Dipanded Mike Jones 201-330-<br>0004 mike@mikejones.com Piease Select V                                                                                                    |  |
| 77777 AAAAAAAAAAAAAA Production Recertified 01 Expanded Jenny 202-967-<br>5303 tommy@tutene.com Co                                                                                                    |  |
|                                                                                                    |  |

#### Slide notes

After a successful login, the RRE Listing page will display.

This page functions as the main processing screen, or Home page, to initiate any of the Section 111 COBSW processes.

It lists all of the RRE IDs to which you are associated.

#### Slide 12 of 32 - File Status

|                                                                                                    | CMS                                     |              |                           |                  |                     | SE<br>Manda           | CTION 11<br>atory Repo | 11<br>orting |            |                                                                 |  |
|----------------------------------------------------------------------------------------------------|-----------------------------------------|--------------|---------------------------|------------------|---------------------|-----------------------|------------------------|--------------|------------|-----------------------------------------------------------------|--|
| Abou                                                                                                    | ut This Site 0                          | CMS Links    | How 1                     | Го F             | Reference N         | laterials Co          | ontact Us              | Home         | Log of     | Skip Navigation                                                 |  |
| RRE Listing       QUICK HELP         This page lists all the Responsible Reporting Identification Numbers (RRE IDs) with which you are associated. You can select from the Actions available in the drop-down menu next to each RRE ID. Click on the down arrow, select an Action from the list and then click on the Go button.       Help About This Page Submission Periods         To search for a specific RRE enter the RREID and click on the Search button. To refresh the complete list       Display |                                         |              |                           |                  |                     |                       |                        |              |            |                                                                 |  |
| To search<br>of RREs                                                                                                    | h for a specific RF<br>with which you a | RE enter the | e RREID a<br>ed. click on | nd click o       | n the Searcl        | h button. To refre    | esh the con            | plete list   |            |                                                                 |  |
| of RREs with which you are associated, click on the Refresh RRE Listing button.                                                                                                    |                                         |              |                           |                  |                     |                       |                        |              |            |                                                                 |  |
| The RRE Listing is sorted by RRE ID.                                                                                                    |                                         |              |                           |                  |                     |                       |                        |              |            |                                                                 |  |
| Manage Personal<br>Information<br>Change Password                                                                                                    |                                         |              |                           |                  |                     |                       |                        |              |            |                                                                 |  |
| RRE ID                                                                                                    |                                         |              |                           | Sea              | arch Refr           | esh RRE Listing       | 3                      |              | Logoff     | e Password                                                      |  |
|                                                                                                    |                                         |              |                           |                  |                     |                       |                        |              | Logon      |                                                                 |  |
| # items fo                                                                                                    | ound, displaying all                    | items.1      | Destil                    |                  |                     | 501                   | 501                    |              |            |                                                                 |  |
| RRE ID                                                                                                    | Name                                    | Status       | Report<br>Status          | Submsn<br>Period | Reporting<br>Option | Representativ<br>Name | e Phone<br>Number      | EDI Email    |            | Actions                                                         |  |
| 123456 /                                                                                                    |                                         | Setup        | NI/A                      | 01               | Evpanded            | Mike Jones            | 281-330-               | mike@mikei   | ones com   | Please Select 🗸                                                 |  |
| 120400 P                                                                                                    | ~~~~~~~~~~~~~~~~~~~~~~~~~~~~~~~~~~~~~~~ | Setup        | 19/24                     | 01               | Lypanueu            | WIKE JUIES            | 8004                   | тике@тикер   | unes.com   | Go                                                              |  |
| 77777 #                                                                                                    |                                         | Production   | Recertified               | 01               | Expanded            | Jenny                 | 202-867-<br>5309       | tommy@tuto   | ne.com     | Please Select                                                   |  |
| 75555 A                                                                                                    |                                         | Test         | N/A                       | 04               | Basic               | Mike Hanks            | 410-333-<br>3333       | mk@mike.co   | m          | RRE Information<br>File Processing Results<br>Test File Results |  |
| 98765 A                                                                                                    |                                         | Production   | Not Due                   | 0                | DDE                 | Susan Su              | 202-606-<br>0842       | susan@susa   | n.com      | Upload File<br>Designee Maintenance                             |  |
| Export o                                                                                                    | ptions: Text  Spre                      | eadsheet     |                           |                  |                     |                       |                        |              |            | View Account Activity                                           |  |
| Beneticiary Lookup                                                                                                    |                                         |              |                           |                  |                     |                       |                        |              | Remove RRF |                                                                 |  |
|                                                                                                    |                                         |              |                           |                  |                     |                       |                        |              |            | TIN Record Maintenance                                          |  |
|                                                                                                    |                                         |              |                           |                  |                     |                       |                        |              |            |                                                                 |  |

#### Slide notes

File status is displayed on the File Listing page under the associated RRE ID.

As files are received by the application, file information is saved and stored on a database and a status code is used to track the file as it processes through the system.

If there are errors in the file, it will have to be corrected and resubmitted as soon as possible.

RREs with questions about file status should contact their assigned Electronic Data Interchange (EDI) Representative.

From this page select Upload File from the Actions dropdown box for the applicable RRE ID and click Go.

#### Slide 13 of 32 - File Upload

| C                      | MS                         |                   | SECTION 111<br>Mandatory Reporting |            |         |         |                 |                                       |  |  |  |
|------------------------|----------------------------|-------------------|------------------------------------|------------|---------|---------|-----------------|---------------------------------------|--|--|--|
| About This S           | te CMS Links               | How To            | Reference Materials                | Contact Us | Home    | Log off | Skip Navigation |                                       |  |  |  |
|                        |                            |                   |                                    |            |         |         |                 | QUICK HELP<br>Help About<br>This Page |  |  |  |
| File Upload            |                            |                   |                                    |            |         | E       | Print this page |                                       |  |  |  |
| RRE ID:                | 12345                      |                   |                                    |            |         |         |                 |                                       |  |  |  |
| RRE Name:              | Company ABC                |                   |                                    |            |         |         |                 |                                       |  |  |  |
| Upload a file          |                            |                   |                                    |            |         |         |                 |                                       |  |  |  |
| Indicate whether th    | is is a test or product    | tion file by sele | cting the corresponding bu         | tton       |         |         |                 |                                       |  |  |  |
| Click on the Brows     | e button to search fo      | or and select yo  | our file.                          |            |         |         |                 |                                       |  |  |  |
| Click on the Contin    | <b>ue</b> button to upload | the file.         |                                    |            |         |         |                 |                                       |  |  |  |
| * Required             |                            |                   |                                    |            |         |         |                 |                                       |  |  |  |
| Please select file typ | e: * O Test O F            | Production        |                                    |            |         |         |                 |                                       |  |  |  |
| File to Upload:* Ch    | oose File No file ch       | nosen             |                                    |            |         |         |                 |                                       |  |  |  |
|                        |                            |                   |                                    | Co         | ontinue | Cancel  |                 |                                       |  |  |  |

#### **Slide notes**

The File Upload page displays for the selected RRE.

1. Specify the type of file to be uploaded, Test or Production.

2. Click 'Choose File' to specify the file location and file name to be uploaded, or type in the file path and name if you know it.

3. Click Continue. Do not logoff of the Section 111 COBSW or close any associated browser window until the file upload is complete.

# Slide 14 of 32 - File Upload Success

| CMS                                                                                  |                  | M                   | SECTION 11<br>andatory Repo |      |         |                 |                                       |  |
|--------------------------------------------------------------------------------------|------------------|---------------------|-----------------------------|------|---------|-----------------|---------------------------------------|--|
| About This Site CMS Links                                                            | How To           | Reference Materials | Contact Us                  | Home | Log off | Skip Navigation |                                       |  |
| Your file has been uploaded successfull<br>Click 'Continue' to return to the RRE Lis | y.<br>ting page. |                     |                             |      |         | Print           | QUICK HELP<br>Help About<br>This Page |  |
| Continue                                                                             |                  | Privacy Policy   U  | Jser Agreement              |      |         |                 |                                       |  |
|                                                                                      |                  |                     |                             |      |         |                 |                                       |  |

#### Slide notes

If the file has been uploaded successfully, the Upload Successful page displays. Click continue.

# Slide 15 of 32 - RRE Listing

| CMS                                                                                                    |                                 | SECT<br>Mandato      | FION 111               |              |                                 | COB-R                  |  |  |  |  |  |
|----------------------------------------------------------------------------------------------------|---------------------------------|----------------------|------------------------|--------------|---------------------------------|------------------------|--|--|--|--|--|
| About This Site CMS Links                                                                                                    | How To Reference                | Materials Con        | tact Us Home           | Log off S    | kip Navigation                  | Benefits and Resources |  |  |  |  |  |
| RRE Listing This page lists all the Responsible Report                                                                                                    | ing Identification Numbers      | s (RRE IDs) with whi | ch you are             | Hel          | QUICK HELP<br>p About This Page |                        |  |  |  |  |  |
| associated. You can select from the Actions available in the drop-down menu next to each RRE ID. Click<br>on the down arrow, select an Action from the list and then click on the Go button. |                                 |                      |                        |              |                                 |                        |  |  |  |  |  |
| To search for a specific RRE enter the RREID and click on the Search button. To refresh the complete list of RREs with which you are associated, click on the Refresh RRE Listing button.    |                                 |                      |                        |              |                                 |                        |  |  |  |  |  |
| The RRE Listing is sorted by RRE ID. I'd like to                                                                                                    |                                 |                      |                        |              |                                 |                        |  |  |  |  |  |
| RRE ID     Search     Refresh RRE Listing     Change Personal Information       Change Password     Logoff                                                                                   |                                 |                      |                        |              |                                 |                        |  |  |  |  |  |
| # items found, displaying all items.1                                                                                                    | Profile c                       | uhman Departing      | EDI                    | EDI Dhono    |                                 |                        |  |  |  |  |  |
| RRE ID Name                                                                                                    | Status Report Per<br>Status     | eriod Option         | Representative<br>Name | Number       | EDI Email                       | Actions                |  |  |  |  |  |
| 123456 ΑΑΑΑΑΑΑΑΑΑΑΑ                                                                                                    | Setup N/A 01                    | Expanded             | Mike Jones             | 281-330-8004 | mike@mikejones.com              | Please Select  Go      |  |  |  |  |  |
| 77777 ΑΑΑΑΑΑΑΑΑΑΑΑ                                                                                                    | Production Recertified 01       | Expanded             | Jenny                  | 202-867-5309 | tommy@tutone.com                | Please Select  Go      |  |  |  |  |  |
| 75555 ΑΑΑΑΑΑΑΑΑΑΑ                                                                                                    | Test N/A 04                     | Basic                | Mike Hanks             | 410-333-3333 | mk@mike.com                     | Please Select ✓<br>Go  |  |  |  |  |  |
| 98765 AAAAAAAAAAA                                                                                                    | Production Not Due 0            | DDE                  | Susan Su               | 202-606-0842 | susan@susan.com                 | Please Select ✓<br>Go  |  |  |  |  |  |
| Export options: Text  Spreadsheet                                                                                                    |                                 |                      |                        |              |                                 |                        |  |  |  |  |  |
|                                                                                                    |                                 |                      |                        |              |                                 |                        |  |  |  |  |  |
| SECURE AREA                                                                                                    |                                 |                      |                        |              |                                 |                        |  |  |  |  |  |
|                                                                                                    | Privacy Policy   User Agreement |                      |                        |              |                                 |                        |  |  |  |  |  |
|                                                                                                    |                                 |                      |                        |              |                                 |                        |  |  |  |  |  |

## Slide notes

The RRE Listing page displays.

## Slide 16 of 32 - HTTPS Uploaded Files

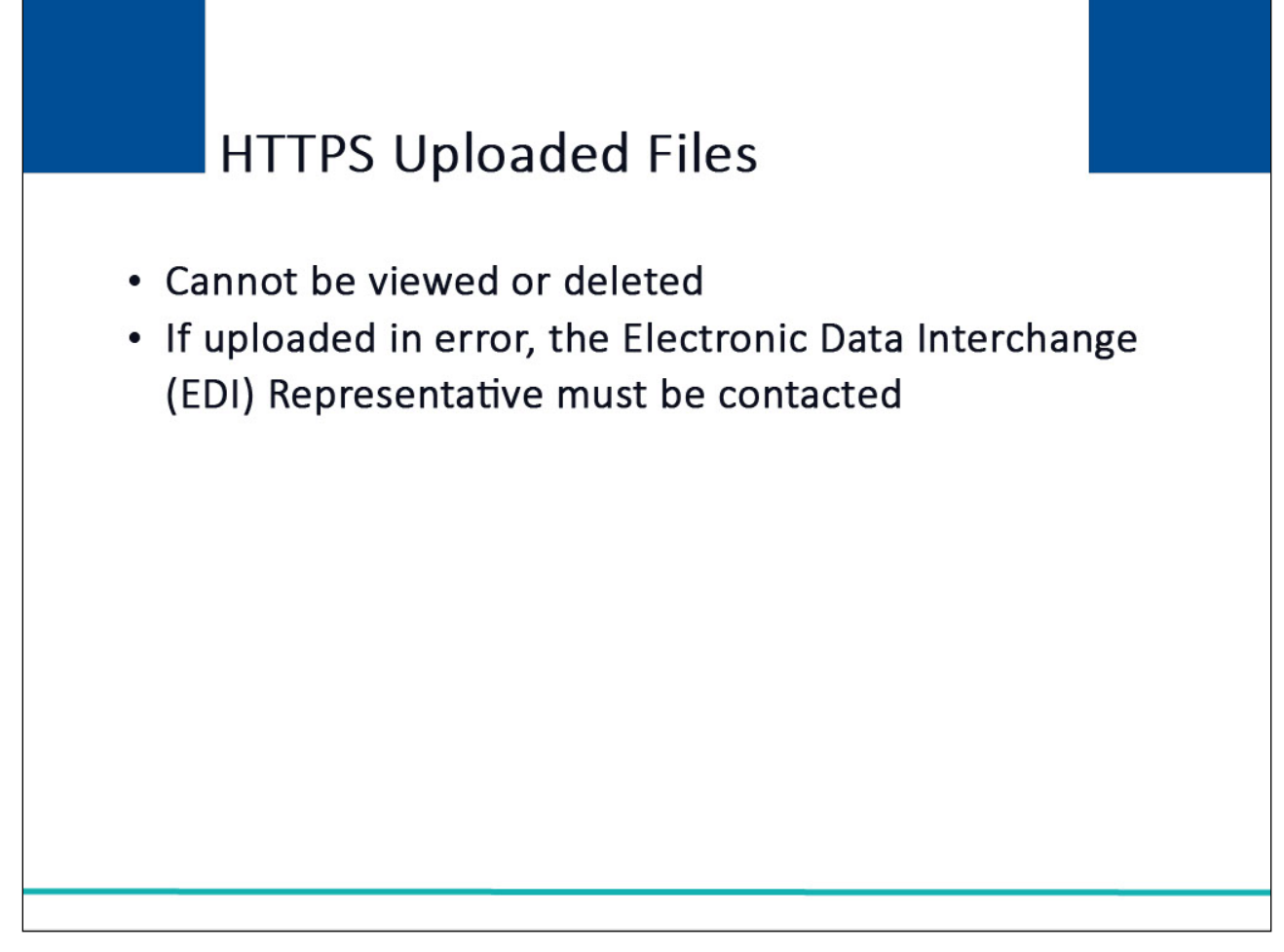

#### **Slide notes**

Once a file has been successfully uploaded to the Section 111 COBSW, it cannot be viewed or deleted. If a file is uploaded in error, the RRE does not have the ability to delete it.

They must contact their Electronic Data Interchange (EDI) Representative for assistance.

#### Slide 17 of 32 - File Status

|                                                                                     | File Statu                                                                                                    | 15                                                                                                    |                                                                           |                                                                      |                                                                           |                                                                                    |
|-------------------------------------------------------------------------------------|----------------------------------------------------------------------------------------------------|----------------------------------------------------------------------------------------------------|---------------------------------------------------------------------------|----------------------------------------------------------------------|---------------------------------------------------------------------------|------------------------------------------------------------------------------------|
|                                                                                     |                                                                                                    | 15                                                                                                    |                                                                           |                                                                      |                                                                           |                                                                                    |
| File Listing                                                                        |                                                                                                    |                                                                                                    |                                                                           | Ġ                                                                    | Print this page                                                           |                                                                                    |
| RRE ID: 1234                                                                        | 5                                                                                                    |                                                                                                    |                                                                           |                                                                      |                                                                           |                                                                                    |
| RRE Name: (                                                                         | Jompany ABC                                                                                                    |                                                                                                    |                                                                           |                                                                      |                                                                           |                                                                                    |
| Files submitted f                                                                   | br this RRF ID are listed below                                                                                                    |                                                                                                    |                                                                           |                                                                      |                                                                           |                                                                                    |
| After files have                                                                    | been processed by the BCRC, they are sep                                                                                                    | arated into components depen                                                                                                    | ding on the File Type and r                                               | ecord identifiers.                                                   |                                                                           |                                                                                    |
| to see the proc                                                                     | cosing details, click on the Record Type link                                                                                                    | accorpated with the file.                                                                                                    |                                                                           |                                                                      |                                                                           |                                                                                    |
| To download a                                                                       | response file via HTTPS, click on the respon                                                                                                    | ise file name link that appears                                                                                                    | on the right.                                                             |                                                                      |                                                                           |                                                                                    |
| Links for respon<br>that is not avail                                               | nse files displayed on this sile for more than<br>able on this page, please contact your assig                                                                                                    | 60 days will be deactivated. Sh<br>ned EDI Representative for acc                                                                                                    | hould you require a copy of<br>sistence.                                  | la response file                                                     |                                                                           |                                                                                    |
| Record Tupes                                                                        |                                                                                                    |                                                                                                    |                                                                           |                                                                      |                                                                           |                                                                                    |
| Necola Types.                                                                       |                                                                                                    |                                                                                                    |                                                                           |                                                                      |                                                                           |                                                                                    |
| GHP                                                                                 | Liability/No Fault/Wo                                                                                                    | rkers' Compensation                                                                                                    |                                                                           |                                                                      |                                                                           |                                                                                    |
| GHP<br>• M3 - M                                                                     | Llability/NoFautt/Wo<br>3P Input File CM - Claim In                                                                                                    | rkers' Compensation<br>put File                                                                                                    |                                                                           |                                                                      |                                                                           |                                                                                    |
| GHP<br>• M3 - M<br>• NM - N                                                         | Liability/No Fault/Wo<br>SP Input File CM - Claim In<br>or-MSP Input File QY - Query In                                                                                                    | rkers' Compensation<br>put File<br>put File                                                                                                    |                                                                           |                                                                      |                                                                           |                                                                                    |
| GHP<br>• M3 – M<br>• NM – N<br>• QY – Ci                                            | Liability/No Fault/Wo           SP Input File         CM - Claim In           xr-MSP Input File         QY - Query In           arry Only Input File         IR - IIN Refe                                                                                                    | rkers' Compensation<br>put File<br>pul File<br>rence Hile                                                                                                    |                                                                           |                                                                      |                                                                           |                                                                                    |
| GHP<br>M3 – M<br>M3 – M<br>M3 – M<br>M3 – M<br>M3 – M<br>M3 – M<br>M3 – M<br>M3 – M | Liability/No Fault/Wo<br>SP Input File OM – Claim In<br>or-MSP Input File QY – Query In<br>aery Only Input File IR – TIN Refe<br>socioted Alert File                                                                                                    | rkars' Compensation<br>put File<br>put File<br>ranca Filla                                                                                                    |                                                                           |                                                                      |                                                                           |                                                                                    |
| GHP<br>M3 - M<br>M3 - M<br>M - N<br>QY - QI<br>UN - UI<br>TR - TI                   | Liability/No Fault/Wo           SP Input File         CM - Claim In           or-M/SP Input File         CY - Query In           arry Only Input File         IR - IIN Rere           Solicited Alert File         IR - IIN Rere                                                                                                    | rkars' Compensation<br>put File<br>put File<br>ranca File                                                                                                    |                                                                           |                                                                      |                                                                           |                                                                                    |
| GHP<br>M3 - M<br>M3 - M<br>QY - Qi<br>UN - Ui<br>TR - TI<br>File ID<br>100040003    | Liability/No Fault/Wo<br>SP Inpu: File OM - Claim In<br>or-M/SP Inpu: File OY - Query In<br>ery Only Input File IIR - TIN Rere<br>Solicited Alert File<br>Reference File<br>Record Type Receipt DT<br>MS 972542                                                                                                    | rkers' Compensation<br>put File<br>put File<br>rance File<br>Process DT<br>9/20/12                                                                                                    | Record Cnt<br>930                                                         | Status<br>Processng                                                  | Bene Match<br>D00                                                         | Bene No-Match<br>29                                                                |
| GHP<br>M3 - M<br>M3 - M<br>QY - Qi<br>UN - Ui<br>TR - TI<br>File ID<br>100040003    | Liability/No Fault/Wo<br>SP Input File CM - Claim In<br>or MSP Input File QY - Query In<br>Jary Only Input File IIK - IIN Rere<br>socioted Alert File<br>Record Type Receipt DT<br>MS S725/12<br>Response DT:                                                                                                    | rkars' Compensation<br>put File<br>put File<br>and a Hila<br>Process DT<br>9/20/12                                                                                                    | Record Crit<br>900                                                        | Status<br>Processing                                                 | Bene Match<br>000                                                         | Bene No-Match<br>29                                                                |
| GHP<br>M3 - M<br>M1 - M<br>QY - QI<br>UN - UI<br>TR - TI<br>File ID<br>100040000    | Liability/No Fault/Wo<br>SP Input File CM - Claim In<br>or HMSP Input File QY - Query In<br>Jary Only Input File IR - TIN Refe<br>socioited Alert File<br>Record Type Receipt DT<br>Mid S25/12<br>Response DT:<br>Response DT:<br>Response DT:                                                                                                    | rkars' Compensation<br>put File<br>put File<br>ranca File<br>Process DT<br>9/20/12<br>IRC00020310090307.R403.FS                                                                                                    | Record Crit<br>930                                                        | Status<br>Processing                                                 | Bene Match<br>DC0                                                         | Bene No-Match<br>29                                                                |
| GHP<br>M3 - M<br>M1 - N<br>QY - Cr<br>UN - Ur<br>TR - TI<br>File ID<br>100040003    | Liability/No Fault/Wo<br>SP Input File CM - Claim In<br>wr-MSP Input File OY - Query In<br>any Only Input File TR - TIN Rere<br>socioted Alert File<br>Response File<br>Response File: s>PCOB B4 VIRMSF<br>Hocord Type<br>Record DT<br>Response File: s>PCOB B4 VIRMSF                                                                                                    | rkars' Compensation<br>put File<br>ranca File<br>Process DT<br>9/29/12<br>PR00000531D090307.R403.PS<br>I/Yocoss D1<br>9/29/12                                                                                                    | Record Cnt<br>930<br>Hecord Cnt<br>930                                    | Status<br>Processing<br>Status<br>Processing                         | Bene Match<br>DCO<br>Bono Match<br>DC1                                    | Bene No-Match<br>29<br>Bene No-Match<br>29                                         |
| GHP<br>M3 - M<br>M3 - M<br>QY - Q<br>UN - Ur<br>TR - TI<br>File ID<br>100040000     | Liability/No Fault/Wo<br>SP Input File OM – Claim In<br>or MSP Input File OY – Query In<br>arry Only Input File TR – TIN Rere<br>solicited Alert File<br>Response File<br>Response File: >>PCOB 84 MRMSP<br>Record Type<br>Record Type<br>Record DT<br>MS S25/12<br>Response File: >>PCOB 84 MRMSP<br>Record Type<br>Record DT<br>MS S25/12                                                                                                    | rkars' Compensation<br>put File<br>ranca Hila<br>Process DT<br>9/20/12<br>R0000005310090307.R403.PS<br>IV00055 D1<br>9/25/12                                                                                                    | Record Cnt<br>930<br>>=<br>Hecord Cnt<br>930                              | Status<br>Processing<br>Status<br>Processing                         | Bene Match<br>300<br>Beno Match<br>901                                    | Bene No-Match<br>29<br>Bene No-Match<br>29                                         |
| GHP<br>MS - M<br>MM - N<br>QY - QI<br>UN - UI<br>TR - TI<br>File ID<br>100040003    | Liability/No Fault/Wo<br>SP Input File OM - Claim In<br>or HASP Input File OY - Query In<br>active Children III - The Active<br>Hasticoled Alert File<br>Rescord Type Reseipt DT<br>MS S72072<br>Response File: S2COE B4 MRMSP<br>Response File: S2COE B4 MRMSP<br>Response File: S2COE B4 MRMSP                                                                                                    | rkars' Compensation<br>put File<br>put File<br>Process DT<br>9/20/12<br>Process DT<br>9/20/12<br>Process D1<br>9/25/12<br>Process D1<br>9/25/12<br>Process D1                                                                                          | Record Cnt<br>930<br>Hecord Cnt<br>930                                    | Status<br>Processing<br>Status<br>Processing                         | Bene Match<br>300<br>Bono Match<br>301                                    | Bene No-Match<br>29<br>Bene No-Match<br>29                                         |
| GHP<br>M3 - M<br>M3 - M<br>QY - Cr<br>UN - U<br>TR - TI<br>File ID<br>100C40003     | Liability/No Fault/Wo<br>SP Input File CM - Claim In<br>or-MSP Input File QY - Query In<br>Jacy Only Input File Resolution<br>Input File Resolution<br>Response DT:<br>Response Tile: >>>COB B4 //RMSP<br>Hocord Type Receipt DT<br>M g25/2<br>Response Tile: >>>COB B4 //RMSP<br>Hocord Type Receipt DT<br>Response Tile: >>>COB B4 //RMSP<br>Response Tile: >>>COB B4 //RMSP<br>Record Type Receipt DT                                                                                                    | rkars' Compensation<br>put File<br>put File<br>Process DT<br>9/2012<br>Process DT<br>9/2012<br>Process DT<br>9/2012<br>Process DT<br>Process DT                                                                                                    | Record Cnt<br>930<br>Hecord Cnt<br>930<br>Record Cnt                      | Status<br>Processing<br>Status<br>Processing<br>Status               | Bene Match<br>gco<br>Bono Match<br>gci<br>Bene Match                      | Bene No-Match<br>29<br>Bene No-Match<br>29<br>Bene No-Match                        |
| GHP<br>M3 – M<br>M3 – M<br>QY – Gr<br>UN – Ur<br>TR – TI<br>File ID<br>100040003    | Liability/No Fault/Wo<br>SP Input File CM - Claim In<br>or HMSP Input File OY - Query In<br>Jary Only Input File III - TIN Refe<br>socioted Alert File<br>Record Type Receipt DT<br>M3 925/12<br>Response DT:<br>Response DT:<br>Response DT:<br>Response DT:<br>Response DT:<br>Response DT:<br>Response DT:<br>Response DT:                                                                                                    | rkars' Compensation<br>put File<br>put File<br>Process DT<br>9/2012<br>R000200310090307.R403.FS<br>I Yrocess DT<br>9/2512<br>Process DT<br>9/2512                                                                                                    | Record Cnt<br>930<br>Hecord Cnt<br>930<br>Record Cnt<br>830               | Status<br>Processing<br>Status<br>Processing<br>Status<br>Processing | Bene Match<br>DC0<br>Bono Match<br>DC1<br>Bene Match<br>701               | Bene No-Match<br>29<br>Bene No-Match<br>29<br>Bene No-Match<br>29                  |
| GHP<br>M3 - M<br>M3 - M<br>QY - Qr<br>QY - Qr<br>UN - Ur<br>TR - TI                 | Liability/No Fault/Wo<br>SP Input File CM - Claim In<br>or HMSP Input File OY - Query In<br>any Only Input File TR - TIN Reference File<br>N Reference File<br>Record Type Receipt DT<br>MS 972612<br>Response DT:<br>Response DT:<br>Response D | rkars' Compensation<br>put File<br>put File<br>ranca Fila<br>Process DT<br>9/29/12<br>Process DT<br>9/29/12<br>Process DT<br>9/29/12<br>Process DT<br>9/29/12<br>Process DT<br>9/29/12<br>Process DT<br>9/29/12<br>Process DT<br>9/29/12<br>Process DT | Record Cnt<br>930<br>Hecord Cnt<br>930<br>Record Cnt<br>830               | Status<br>Processing<br>Status<br>Processing<br>Status<br>Processing | Bene Match<br>Doo<br>Bene Match<br>Do1<br>Bene Match<br>701               | Bene No-Match<br>29<br>Bene No-Match<br>29<br>Bene No-Match<br>29                  |
| GHP<br>M3 - M<br>M3 - M<br>QY - Q<br>UN - Ur<br>TR - TI<br>File ID<br>100C40000     | Liability/No Fault/Wo<br>SP Input File OM - Claim In<br>or MSP Input File OY - Query In<br>any Only Input File TR - TIN Rere<br>socioted Alert File<br>Response File: SPC06 B4 MRMSP<br>Response File: SPC06 B4 MRMSP<br>Response File: SPC06 B4 MRMSP<br>Record Type Receipt DT<br>MS 925/12<br>Response File: SPC06 B4 MRMSP<br>Record Type Receipt DT<br>MS 925/12<br>Response DT:<br>Response DT:<br>Response                | rkars' Compensation<br>put File<br>ranca File<br>Process DT<br>9/29/12<br>PR00000531D090307.R403.PS<br>I/Yocess DT<br>9/29/12<br>PR00000531D090307.R403.PS<br>Process DT<br>9/29/12<br>R00000637D000307.R403.PS<br>Process DT                          | Record Cnt<br>930<br>Hecord Cnt<br>930<br>Record Cnt<br>830<br>Record Cnt | Status<br>Processing<br>Status<br>Processing<br>Status<br>Processing | Bene Match<br>Doo<br>Bene Match<br>Do1<br>Bene Match<br>Au1<br>Dene Match | Bene No-Match<br>29<br>Bene No-Match<br>29<br>Bene No-Match<br>29<br>Dene No-Match |

#### **Slide notes**

As files are received by the application, file information is saved and stored on a database, and a status code is used to track the file as it processes through the system.

This file status is displayed on the File Listing page under the associated RRE ID.

For more information on how to monitor file processing results, please view the NGHP User Guide and COBSW Monitor Test File Processing.

## Slide 18 of 32 - Severe File Submission Errors

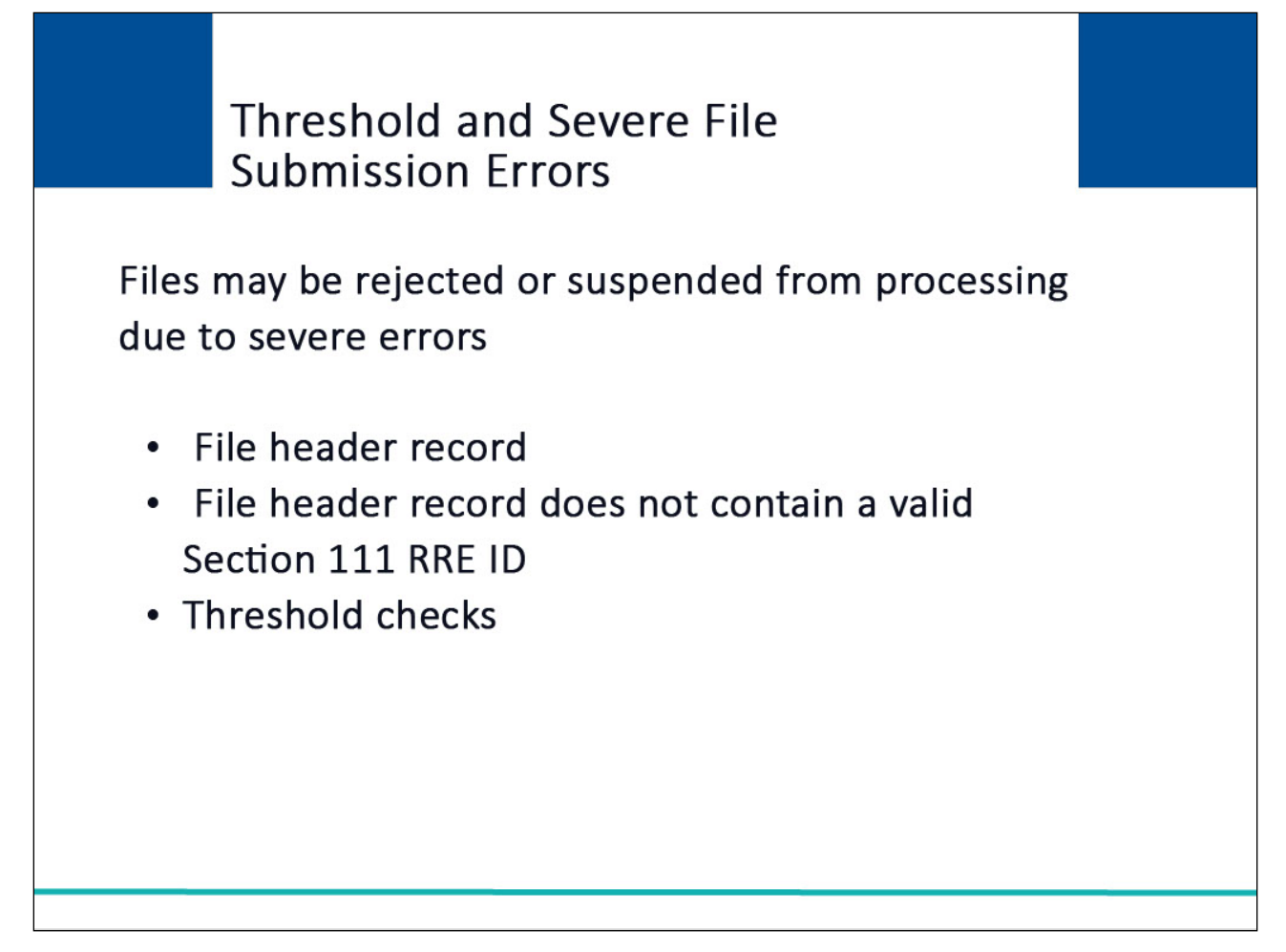

#### Slide notes

Submitted files may be rejected or suspended from processing due to severe errors (such as, file received without header record or file header record does not contain a valid Section 111 RRE ID) or if they meet certain threshold checks.

Please refer to the NGHP User Guide and the COBSW Monitor Test File Processing and COBSW Monitor File Processing CBTs for more information on these edits.

#### Slide 19 of 32 - HTTPS Response Files

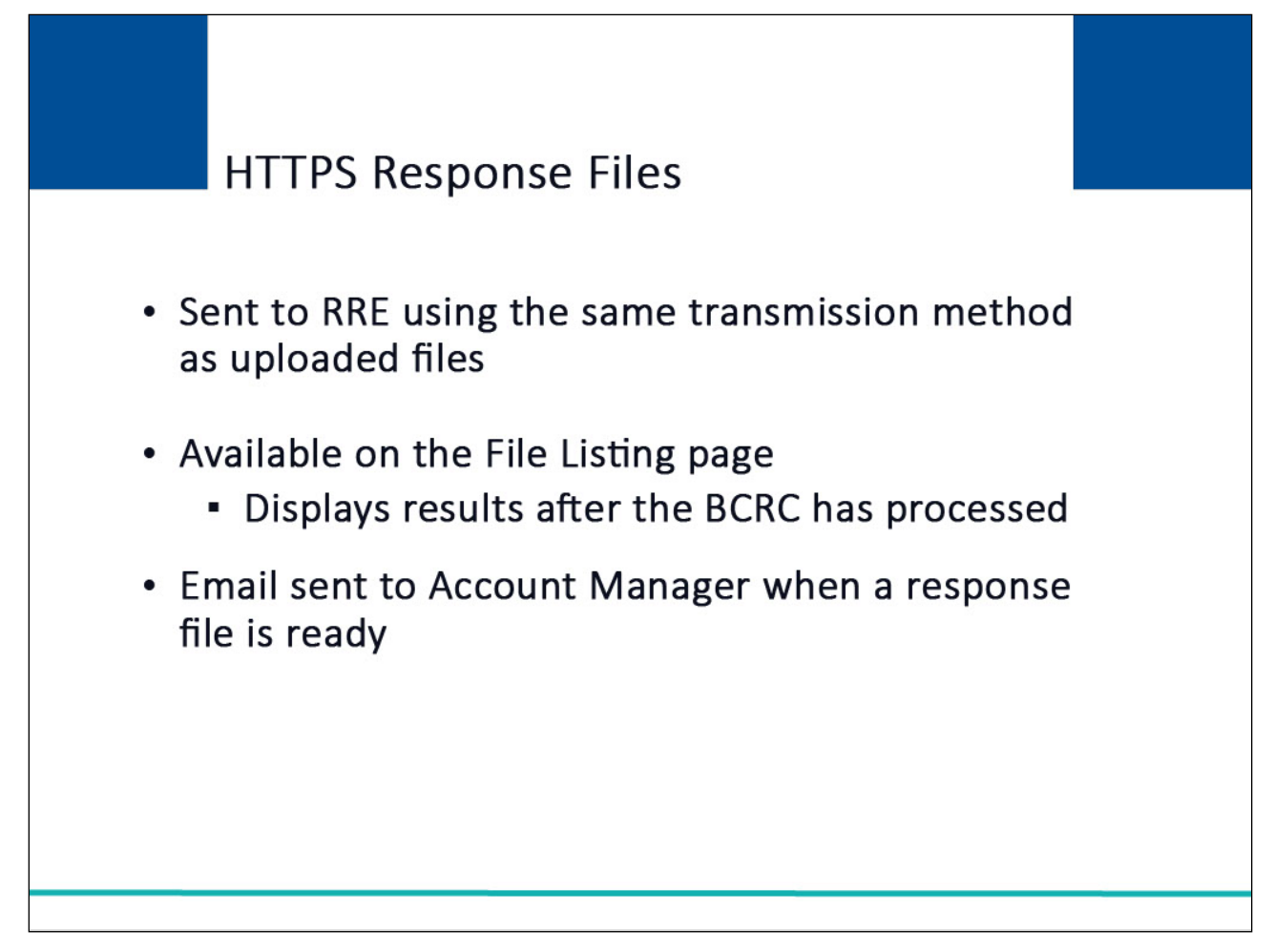

#### Slide notes

Response files are sent to the RRE using the same transmission method that was selected for input files.

Files transmitted using the HTTPS method will have response files available for download on the File Listing page.

This page displays the results after the BCRC has processed your input files.

The system will send an email to the Account Manager assigned to the RRE ID when a response file is ready on the Section 111 COBSW.

## Slide 20 of 32 - Download Response Files

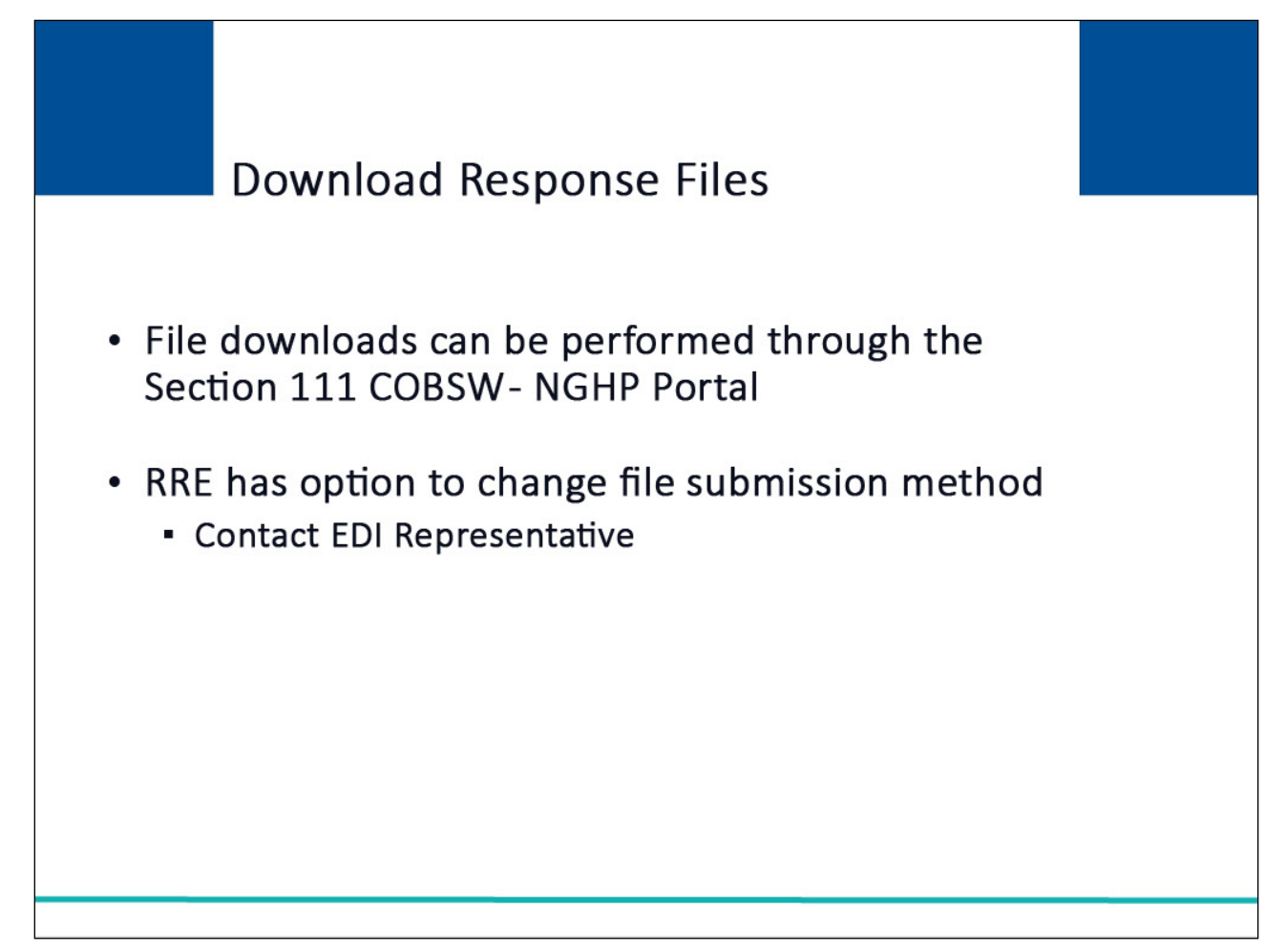

#### Slide notes

Test and Production Response file downloads can be performed directly through the https://www.cob.cms.hhs.gov/Section111/LoginWarning.action.

This option is only available to RREs that selected HTTPS during Account Setup.

The RRE has the option of changing the electronic file submission methodology; however, you must contact your EDI Representative to make this change for you.

## Slide 21 of 32 - Download Response Files

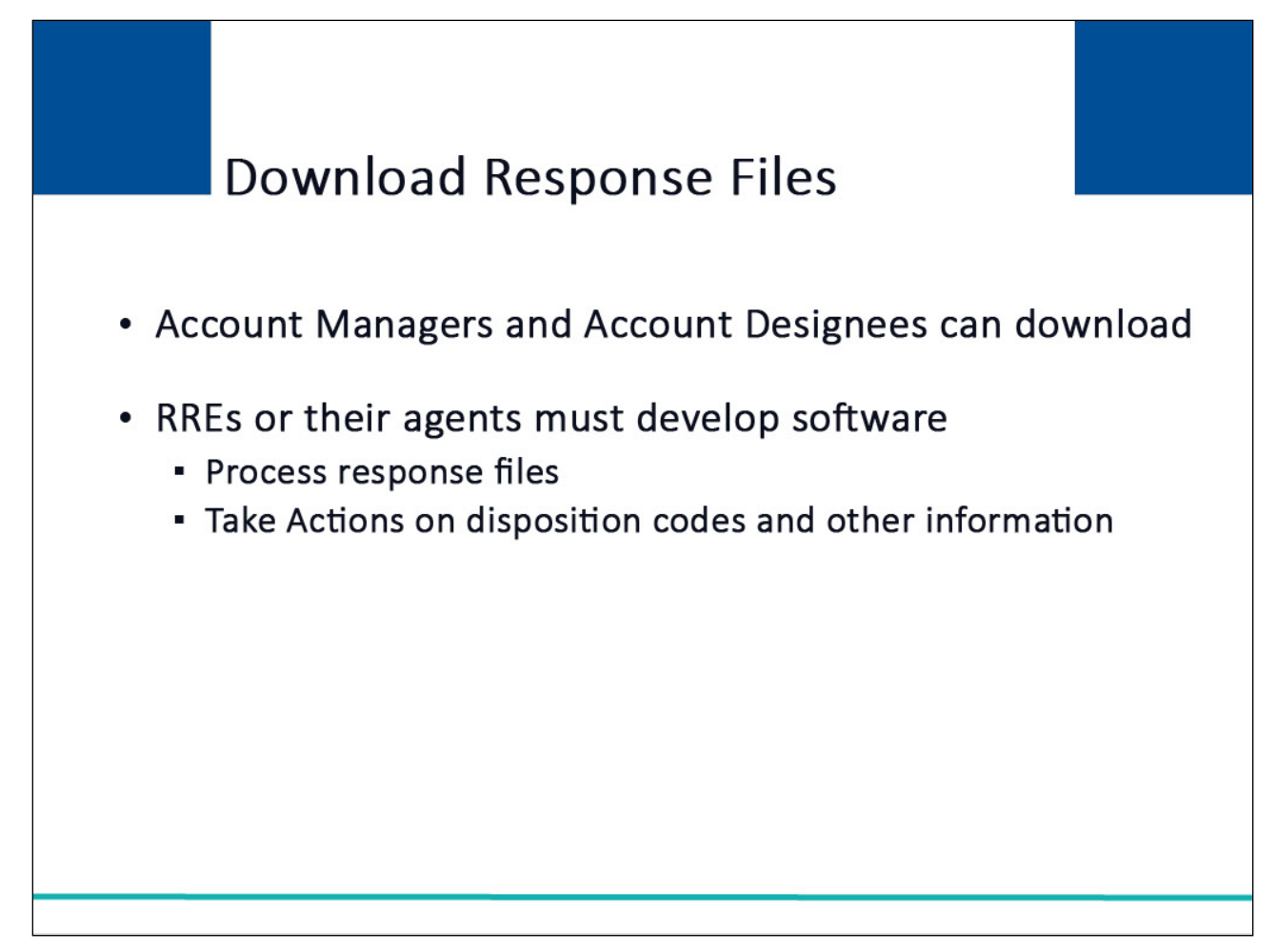

#### **Slide notes**

Both Account Managers and Account Designees associated with the RRE ID can download response files.

RREs, or their agents, must develop software to process response files and take actions on the disposition codes and other information provided.

For guidance on interpreting response files, refer to the Section 111 NGHP User Guide.

## Slide 22 of 32 - Download Response Files

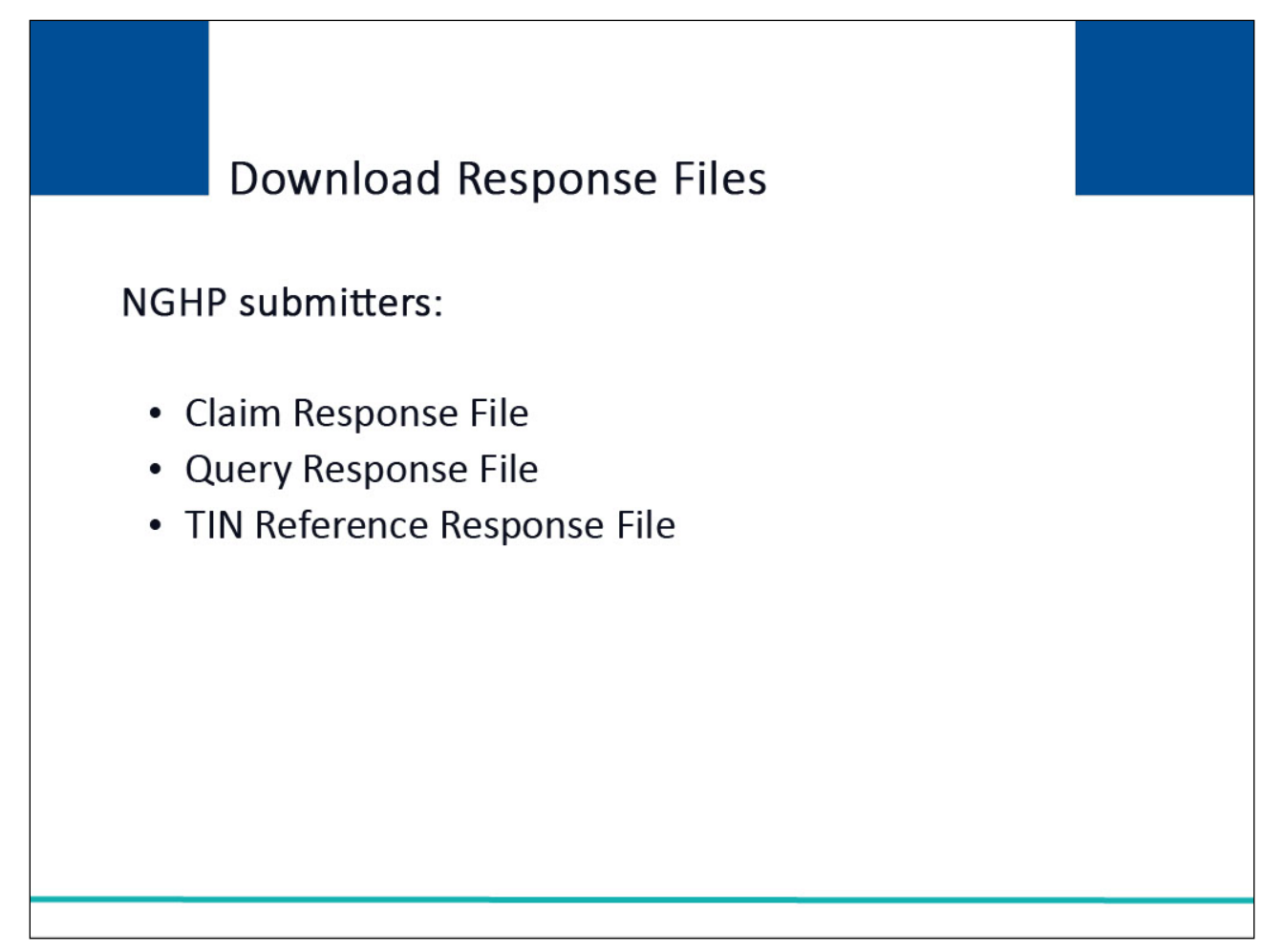

#### Slide notes

NGHP submitters who have chosen HTTPS as their file submission method can download the following Test and Production files:

Claim Response File

Query Response File

**TIN Reference Response File** 

## Slide 23 of 32 - Download Section 111 Files

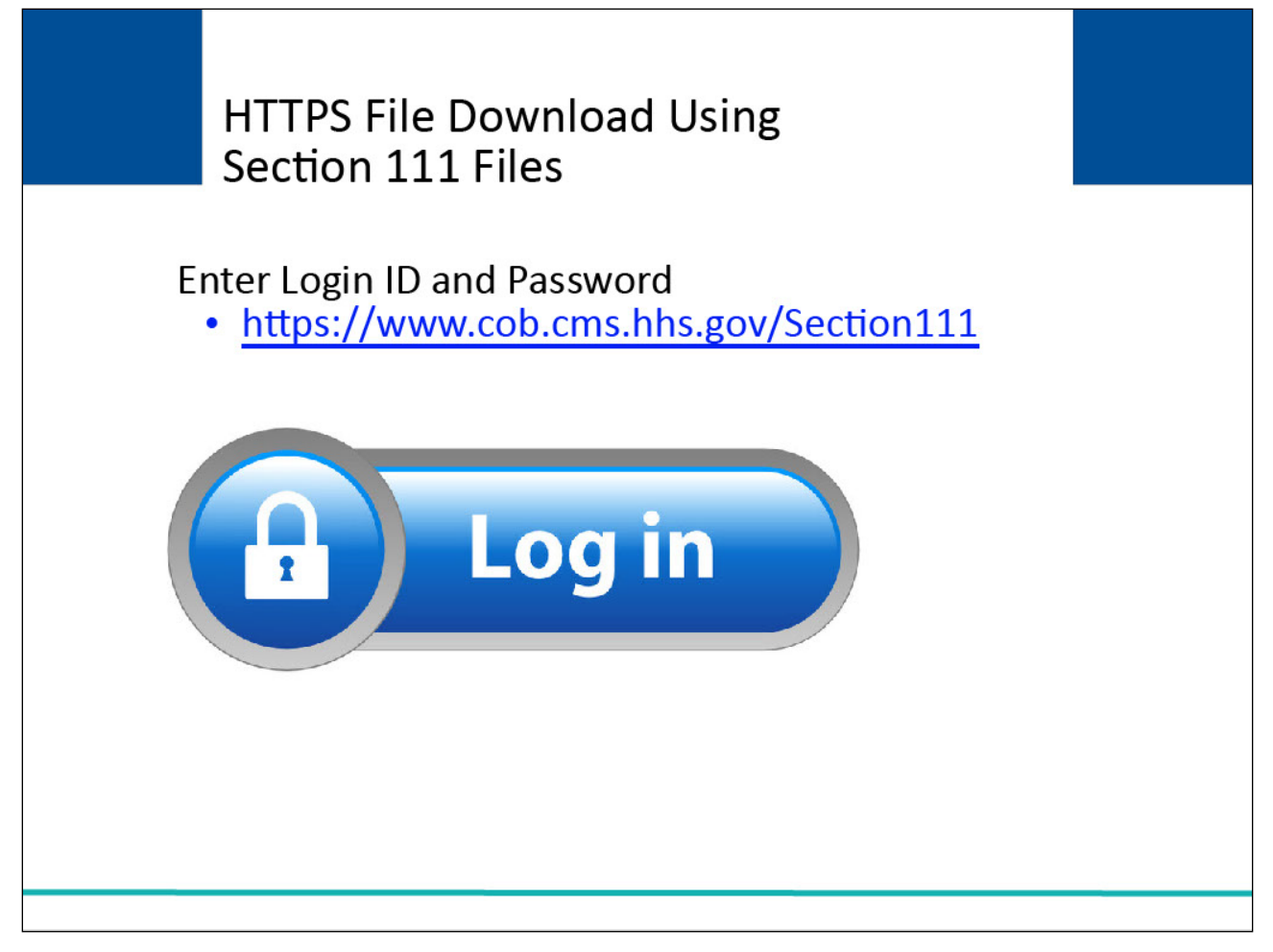

#### **Slide notes**

To begin the download process for production files, the RRE must successfully login to the Section 111 application on the COBSW at https://www.cob.cms.hhs.gov/Section111.

## Slide 24 of 32 - RRE Listing Page

| CMS                                                                                              | <b>N</b> er                                              |                                                        |                                       | ing              |                                                          |                         | COB®R<br>Conductor of<br>Benefits and Recovery |                     |                                                                          |                                                                                                    |
|--------------------------------------------------------------------------------------------------|----------------------------------------------------------|--------------------------------------------------------|---------------------------------------|------------------|----------------------------------------------------------|-------------------------|------------------------------------------------|---------------------|--------------------------------------------------------------------------|----------------------------------------------------------------------------------------------------|
| About This Site                                                                                  | CMS Links                                                | How To                                                 | Refere                                | ence Mate        | rials Cor                                                | ntact Us                | Home                                           | Log off             | Skip Navigation                                                          |                                                                                                    |
| RRE Listing<br>This page lists all the Re<br>associated. You can sel<br>on the down arrow, sele  | esponsible Repo<br>ect from the Act<br>ct an Action fror | orting Identific<br>ions available<br>n the list and t | ation Num<br>in the dro<br>then click | Click            | QUICK HELP<br>Help About This Page<br>Submission Periods |                         |                                                |                     |                                                                          |                                                                                                    |
| of RREs with which you                                                                           | RRE enter the F<br>are associated,                       | , click on the F                                       | ete list                              | Print this page  |                                                          |                         |                                                |                     |                                                                          |                                                                                                    |
| The RRE Listing is sorted by RRE ID.           RRE ID         Search         Refresh RRE Listing |                                                          |                                                        |                                       |                  |                                                          |                         |                                                |                     | <b>ke to</b><br><u>ge Personal Informatic</u><br><u>ge Password</u><br>[ | n                                                                                                    |
| # items found, displaying a                                                                      | all items.1                                              | Status                                                 | Profile<br>Report<br>Status           | Submsn<br>Period | Reporting<br>Option                                      | EDI<br>Represen<br>Name | tative                                         | EDI Phone<br>Number | EDI Email                                                                | Actions                                                                                                    |
| 123456 AAAAAAAAAAAA                                                                              | AA                                                       | Setup                                                  | N/A                                   | 01               | Expanded                                                 | Mike Jones              |                                                | 281-330-8004        | mike@mikejones.com                                                       | Please Select  Go                                                                                                    |
| 77777 AAAAAAAAAAAA                                                                               | AA                                                       | Production                                             | Recertified                           | I 01             | Expanded                                                 | Jenny                   |                                                | 202-867-5309        | tommy@tutone.com                                                         | Please Select  Please Select                                                                                               |
| 75555 AAAAAAAAAAA                                                                                | AA                                                       | Test                                                   | N/A                                   | 04               | Basic                                                    | Mike Hanks              |                                                | 410-333-3333        | mk@mike.com                                                              | File Processing Results Test File Results                                                                                  |
| 98765 AAAAAAAAAAAAAAAAAA                                                                         | AA<br>oreadsheet                                         | Production                                             | Not Due                               | 0                | DDE                                                      | Susan Su                |                                                | 202-606-0842        | susan@susan.com                                                          | Upload File<br>Designee Maintenance<br>View Account Activity<br>Beneficiary Lookup<br>Remove RRE<br>TIN Record Maintenance |
| SECURE AREA                                                                                      |                                                          |                                                        |                                       |                  |                                                          |                         |                                                |                     |                                                                          |                                                                                                    |

#### **Slide notes**

Once the RRE Listing Page displays, select File Processing Results from the Actions dropdown box for the applicable RRE ID and click Go.

If the RRE is downloading test files, select Test File Results from the Actions dropdown box for the applicable RRE ID and click Go.

## Slide 25 of 32 - RRE Listing Page

| File Listing                          |                                                  |                                                 |                                                                       |                                    | d                   | Print this page |               |
|---------------------------------------|--------------------------------------------------|-------------------------------------------------|-----------------------------------------------------------------------|------------------------------------|---------------------|-----------------|---------------|
| RRE ID: 12345                         |                                                  |                                                 |                                                                       |                                    |                     |                 |               |
| RRE Name: Co                          | mpany ABC                                        |                                                 |                                                                       |                                    |                     |                 |               |
| Files submitted for                   | this RRE ID are listed                           | below.                                          |                                                                       |                                    |                     |                 |               |
| After files have be                   | een processed by the                             | e BCRC, they are se                             | parated into components dependir                                      | ng on the File Type and            | record identifiers. |                 |               |
| To see file proces                    | ssing details, click on                          | the Record Type line                            | associated with the file.                                             |                                    |                     |                 |               |
| To download a re                      | sponse file via HTTF                             | S, click on the respo                           | nse file name link that appears on                                    | the right.                         |                     |                 |               |
| Links for respons that is not availab | e files displayed on t<br>ole on this page, plea | his site for more than<br>ise contact your assi | 60 days will be deactivated. Sho<br>gned EDI Representative for assis | uld you require a copy o<br>tance. | f a response file   |                 |               |
| Record Types:                         |                                                  |                                                 |                                                                       |                                    |                     |                 |               |
| GHP                                   | L                                                | iability/No-Fault/Wo                            | orkers' Compensation                                                  |                                    |                     |                 |               |
| <ul> <li>MS – MSF</li> </ul>          | P Input File                                     | <ul> <li>CM – Claim Ir</li> </ul>               | nput File                                                             |                                    |                     |                 |               |
| NM – Non                              | -MSP Input File                                  | <ul> <li>QY – Query In</li> </ul>               | nput File                                                             |                                    |                     |                 |               |
| QY – Que                              | ry Only Input File                               | TR – TIN Ref                                    | erence File                                                           |                                    |                     |                 |               |
| <ul> <li>UN – Uns</li> </ul>          | olicited Alert File                              |                                                 |                                                                       |                                    |                     |                 |               |
| <ul> <li>TR – TIN</li> </ul>          | Reference File                                   |                                                 |                                                                       |                                    |                     |                 |               |
| File ID                               | Pacord Tupa                                      | Pacaint DT                                      | Drocoss DT                                                            | Pacord Cat                         | Statue              | Pono Match      | Pono No Match |
| 100040003                             | MS                                               | 9/25/12                                         | 9/26/12                                                               | 930                                | Processing          | 800             | 29            |
|                                       | Response DT:                                     |                                                 |                                                                       | _                                  |                     |                 |               |
|                                       | Response File                                    | :>>PCOB.B4.MRMS                                 | P.R000000631D090307.R403.PS >>                                        |                                    | 2010/07/12          |                 |               |
|                                       | Record Type                                      | Receipt DT                                      | Process DT                                                            | Record Cnt                         | Status              | Bene Match      | Bene No-Match |
|                                       | Response DT                                      | 9/25/12                                         | 9/20/12                                                               | 930                                | Processing          | 901             | 29            |
|                                       | Response File                                    | : >>PCOB B4 MRNM                                | SP R00000633D090307 R403 PS >                                         | >                                  |                     |                 |               |
|                                       | Record Type                                      | Receipt DT                                      | Process DT                                                            | Record Cnt                         | Status              | Bene Match      | Bene No-Match |
|                                       | MS                                               | 9/25/12                                         | 9/26/12                                                               | 800                                | Processing          | 701             | 29            |
|                                       | Response DT:                                     |                                                 |                                                                       |                                    |                     |                 |               |
|                                       | Response File                                    | : >>PCOB.B4.MRRD                                | S.R000000637D090307.R403.PS >>                                        |                                    |                     |                 |               |
| File ID                               | Record Type                                      | Receipt DT                                      | Process DT                                                            | Record Cnt                         | Status              | Bene Match      | Bene No-Match |
| 100040002                             | UN<br>Response DT:                               | 12/16/11                                        | 12/17/11                                                              | 0                                  | N/A                 | N/A             | N/A           |
|                                       | Ucenoneo Eile                                    |                                                 |                                                                       |                                    |                     |                 |               |

#### **Slide notes**

If File Processing Results was selected, the File Listing page of production files previously submitted and their corresponding response files will display for the RRE ID.

If Test File Results was selected, the File Listing page of test files previously submitted and their corresponding response files will display for the RRE ID

Click the link formed by the response file name inside the double arrows (>> >>) associated with the completed file.

#### Slide 26 of 32 - File Listing Page

|         | CMS                                                   |          |           |           |          |             |              |        |   |                    |
|---------|-------------------------------------------------------|----------|-----------|-----------|----------|-------------|--------------|--------|---|--------------------|
| A       | bout This Site CMS Link                               |          | Sav       | Skip Navi | igation  | ×           |              |        |   |                    |
|         | $\leftarrow \rightarrow \checkmark \uparrow$ 🔁 > Test | User >   |           |           | ٽ ~      | ,∕⊃ Sea     | arch         |        |   | HELP               |
|         | Organize   New folde                                  | r        |           |           |          |             | - 50<br>- 10 | •      | ? | <u>oout</u><br>age |
| File    | ▲ Quick access                                        |          |           |           |          |             |              |        |   |                    |
| RRE     | 💻 Desktop 🛛 🖈                                         | a 🗖      |           |           |          |             |              |        |   |                    |
| RRE     | 🖊 Downloads 🖈                                         | Desktop  | Documents | Documents |          |             |              |        |   |                    |
|         | ocuments 🖈                                            |          |           |           |          |             |              |        |   |                    |
| Uploa   |                                                       |          |           |           |          |             |              |        |   |                    |
|         |                                                       | OneDrive |           |           |          |             |              |        |   |                    |
| Indica  |                                                       |          |           |           |          |             |              |        |   |                    |
| Click   |                                                       |          |           |           |          |             |              |        |   |                    |
| Click   |                                                       |          |           |           |          |             |              |        |   |                    |
| oner    |                                                       |          |           |           |          |             |              |        |   |                    |
|         | ~                                                     |          |           |           |          |             |              |        |   |                    |
| * Requ  | File nam                                              | e.       |           |           | ~        | All files ( | * *)         |        | ~ |                    |
| Please  | , ne han                                              |          |           |           |          | rai nes (   |              |        |   |                    |
| File to |                                                       |          |           |           |          | Ope         | en           | Cancel |   |                    |
|         |                                                       |          |           |           |          |             |              |        |   |                    |
|         |                                                       |          |           |           | Continue | ancel       |              |        |   |                    |

#### Slide notes

The Save dialog box displays.

Select a location on your computer, or network, from the Save In field at the top of the Save dialog box.

Enter a file name of your choosing in the File Name field.

Note: Leave the File Download dialog box and all browser pages open during the download.

Do not log off, or close, your browser.

You must stay logged on to the Section 111 COBSW with an active session during the download process.

## Slide 27 of 32 - File Listing Page

| File Listing                                  |                                            |                                                 |                                                                  |                                          | é                  | Print this page |               |
|-----------------------------------------------|--------------------------------------------|-------------------------------------------------|------------------------------------------------------------------|------------------------------------------|--------------------|-----------------|---------------|
| RRE ID: 12345                                 |                                            |                                                 |                                                                  |                                          |                    |                 |               |
| RRE Name: Comp                                | oany ABC                                   |                                                 |                                                                  |                                          |                    |                 |               |
| Files submitted for thi                       | is RRE ID are listed                       | below.                                          |                                                                  |                                          |                    |                 |               |
| After files have been                         | n processed by the                         | e BCRC, they are sep                            | arated into components depen                                     | ding on the File Type and r              | ecord identifiers. |                 |               |
| To see file processing                        | ng details, click on                       | the Record Type link                            | associated with the file.                                        |                                          |                    |                 |               |
| To download a resp                            | onse file via HTTP                         | S, click on the respo                           | nse file name link that appears                                  | on the right.                            |                    |                 |               |
| Links for response f<br>that is not available | files displayed on t<br>on this page, plea | his site for more than<br>se contact your assig | 60 days will be deactivated. SI<br>ned EDI Representative for as | nould you require a copy of<br>sistance. | f a response file  |                 |               |
| Record Types:                                 |                                            |                                                 |                                                                  |                                          |                    |                 |               |
| GHP                                           | L                                          | iability/No-Fault/Wo                            | rkers' Compensation                                              |                                          |                    |                 |               |
| <ul> <li>MS – MSP II</li> </ul>               | nput File                                  | <ul> <li>CM – Claim In</li> </ul>               | put File                                                         |                                          |                    |                 |               |
| <ul> <li>NM – Non-W</li> </ul>                | ISP Input File                             | <ul> <li>QY – Query In</li> </ul>               | put File                                                         |                                          |                    |                 |               |
| <ul> <li>QY – Query</li> </ul>                | Only Input File                            | <ul> <li>TR – TIN Refe</li> </ul>               | erence File                                                      |                                          |                    |                 |               |
| <ul> <li>UN – Unsoli</li> </ul>               | cited Alert File                           |                                                 |                                                                  |                                          |                    |                 |               |
| <ul> <li>TR – TIN Re</li> </ul>               | eference File                              |                                                 |                                                                  |                                          |                    |                 |               |
| File ID                                       | Record Type                                | Receipt DT                                      | Process DT                                                       | Record Cnt                               | Status             | Bene Match      | Bene No-Match |
| 100040003                                     | MS<br>Response DT                          | 9/25/12                                         | 9/26/12                                                          | 930                                      | Processing         | 800             | 29            |
|                                               | Response File                              | : >>PCOB.B4.MRMSF                               | R000000631D090307.R403.PS                                        | >>                                       |                    |                 |               |
|                                               | Record Type                                | Receipt DT                                      | Process DT                                                       | Record Cnt                               | Status             | Bene Match      | Bene No-Match |
|                                               | NM                                         | 9/25/12                                         | 9/26/12                                                          | 930                                      | Processing         | 901             | 29            |
|                                               | Response DT:                               |                                                 |                                                                  |                                          |                    |                 |               |
|                                               | Response File                              | :>>PCOB.B4.MRNMS                                | SP.R000000633D090307.R403.P5                                     | \$ >>                                    |                    |                 |               |
|                                               | Record Type                                | Receipt DT                                      | Process DT                                                       | Record Cnt                               | Status             | Bene Match      | Bene No-Match |
|                                               | MS<br>Response DT:                         | 9/25/12                                         | 9/26/12                                                          | 800                                      | Processing         | 701             | 29            |
|                                               | Response File                              | : >>PCOB.B4.MRRDS                               | .R000000637D090307.R403.PS                                       | >>                                       |                    |                 |               |
| File ID                                       | Record Type                                | Receipt DT                                      | Process DT                                                       | Record Cnt                               | Status             | Bene Match      | Bene No-Match |
| 100040002                                     | UN                                         | 12/16/11                                        | 12/17/11                                                         | 0                                        | N/A                | N/A             | N/A           |
|                                               | Response DT:                               |                                                 |                                                                  |                                          |                    |                 |               |
|                                               | Desponse Eile                              |                                                 |                                                                  |                                          |                    |                 |               |

#### Slide notes

After completing your download, click the Return to RRE Listing button at the bottom of the page.

# Slide 28 of 32- RRE Listing Page

|                                                                                                    | (CMS                     | S           |            |                             |                  | SEC<br>Mandat       | TION 111<br>ory Reporting    | ]   |                                              |                                                                            | COB® R<br>Conduction of<br>Resetts and Recovery |   |  |  |
|----------------------------------------------------------------------------------------------------|--------------------------|-------------|------------|-----------------------------|------------------|---------------------|------------------------------|-----|----------------------------------------------|----------------------------------------------------------------------------|-------------------------------------------------|---|--|--|
| Abo                                                                                                    | ut This Site             | CMS Links   | How To     | Refere                      | nce Mate         | rials Cor           | ntact Us Ho                  | ome | Log off                                      | Skip Navigation                                                            |                                                 |   |  |  |
| RRE Listing This page lists all the Responsible Reporting Identification Numbers (RRE IDs) with which you are associated. You can select from the Actions available in the drop-down menu next to each RRE ID. Click on the down arrow realect an Action from the list and theo Click on the Go button. |                          |             |            |                             |                  |                     |                              |     |                                              | QUICK HELP<br>Help About This Page<br>Submission Periods                   |                                                 |   |  |  |
| on the down arrow, select an Action from the list and then click on the Go button.<br>To search for a specific RRE enter the RREID and click on the Search button. To refresh the complete list<br>of RREs with which you are associated, click on the Refresh RRE Listing button.                      |                          |             |            |                             |                  |                     |                              |     | Print this page                              |                                                                            |                                                 |   |  |  |
| RRE ID                                                                                                    |                          |             |            | Search                      | Refresh          | RRE Listing         | l                            |     | Pd li<br><u>Mana</u><br><u>Chan</u><br>Logof | <b>ke to</b><br>g <u>e Personal Informatio</u><br>g <u>e Password</u><br>f | 'n                                              |   |  |  |
| # items for RRE ID                                                                                                    | ound, displaying<br>Name | all items.1 | Status     | Profile<br>Report<br>Status | Submsn<br>Period | Reporting<br>Option | EDI<br>Representativ<br>Name | ive | EDI Phone<br>Number                          | EDI Email                                                                  | Actions                                         |   |  |  |
| 123456                                                                                                    | ААААААААА                | AA          | Setup      | N/A                         | 01               | Expanded            | Mike Jones                   |     | 281-330-8004                                 | mike@mikejones.com                                                         | Please Select<br>Go                             | ~ |  |  |
| 77777                                                                                                    | ААААААААА                | AA          | Production | Recertified                 | 01               | Expanded            | Jenny                        |     | 202-867-5309                                 | tommy@tutone.com                                                           | Please Select<br>Go                             | ~ |  |  |
| 75555                                                                                                    | ААААААААА                | AA          | Test       | N/A                         | 04               | Basic               | Mike Hanks                   |     | 410-333-3333                                 | mk@mike.com                                                                | Please Select<br>Go                             | ~ |  |  |
| 98765                                                                                                    | AAAAAAAAAAA              | AA          | Production | Not Due                     | 0                | DDE                 | Susan Su                     |     | 202-606-0842                                 | susan@susan.com                                                            | Please Select<br>Go                             | ~ |  |  |
| Export 0                                                                                                    | puona. <u>Text</u> o     | Predusileer |            |                             |                  |                     |                              |     |                                              |                                                                            |                                                 |   |  |  |
| SEC                                                                                                    | URE AREA                 |             |            |                             |                  |                     |                              |     |                                              |                                                                            |                                                 |   |  |  |
|                                                                                                    |                          |             |            |                             |                  |                     |                              |     |                                              |                                                                            |                                                 |   |  |  |

## Slide notes

The system then displays the RRE Listing page.

#### Slide 29 of 32 - Severe File Submission Errors

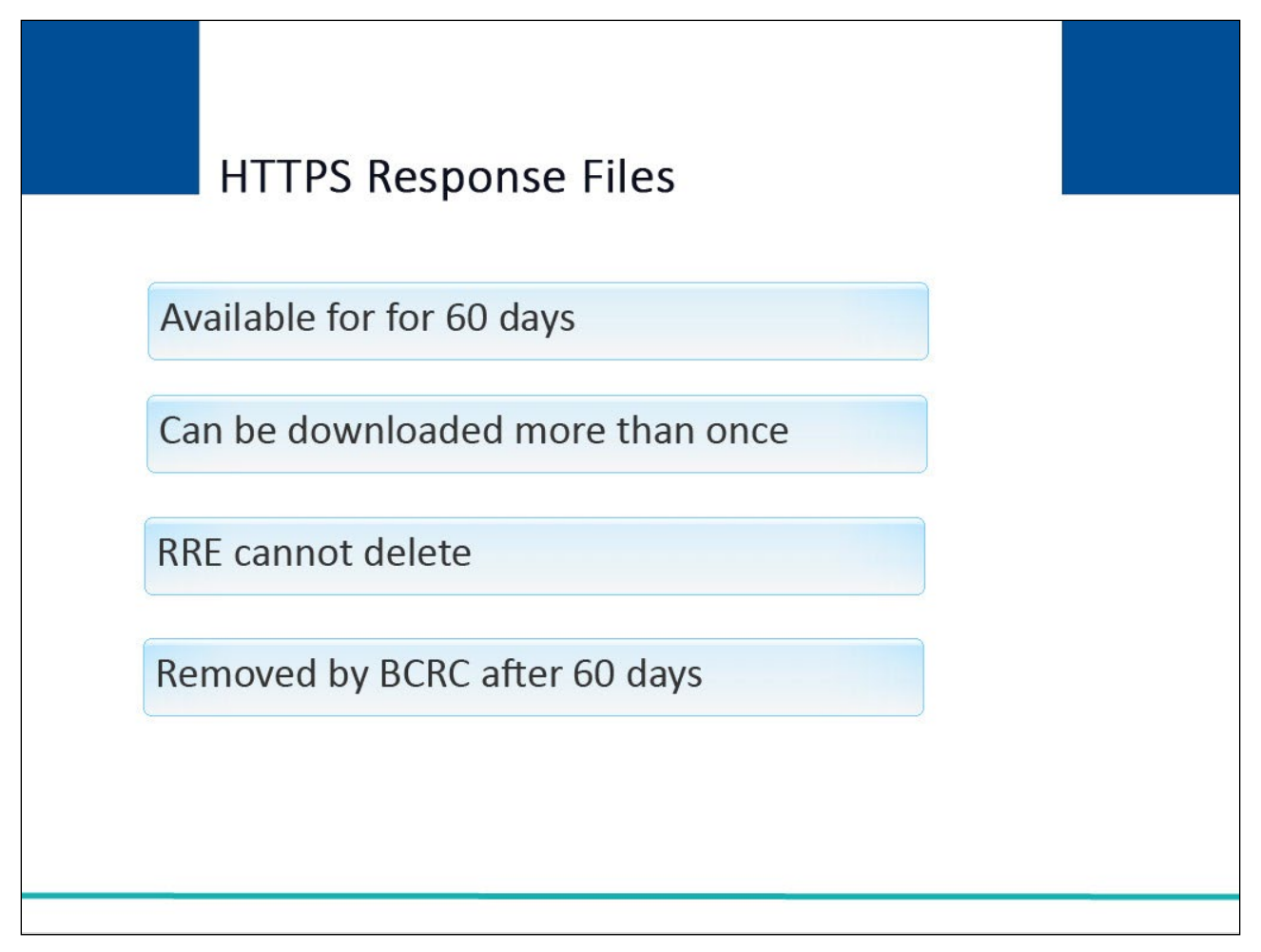

#### Slide notes

HTTPS Response files will remain available for downloading for 60 days.

There is no limit to the number of times a file can be downloaded in that time.

The RRE cannot delete response files from the Section 111 COBSW.

The BCRC will remove these files automatically after 60 days.

## Slide 30 of 32 - Course Summary

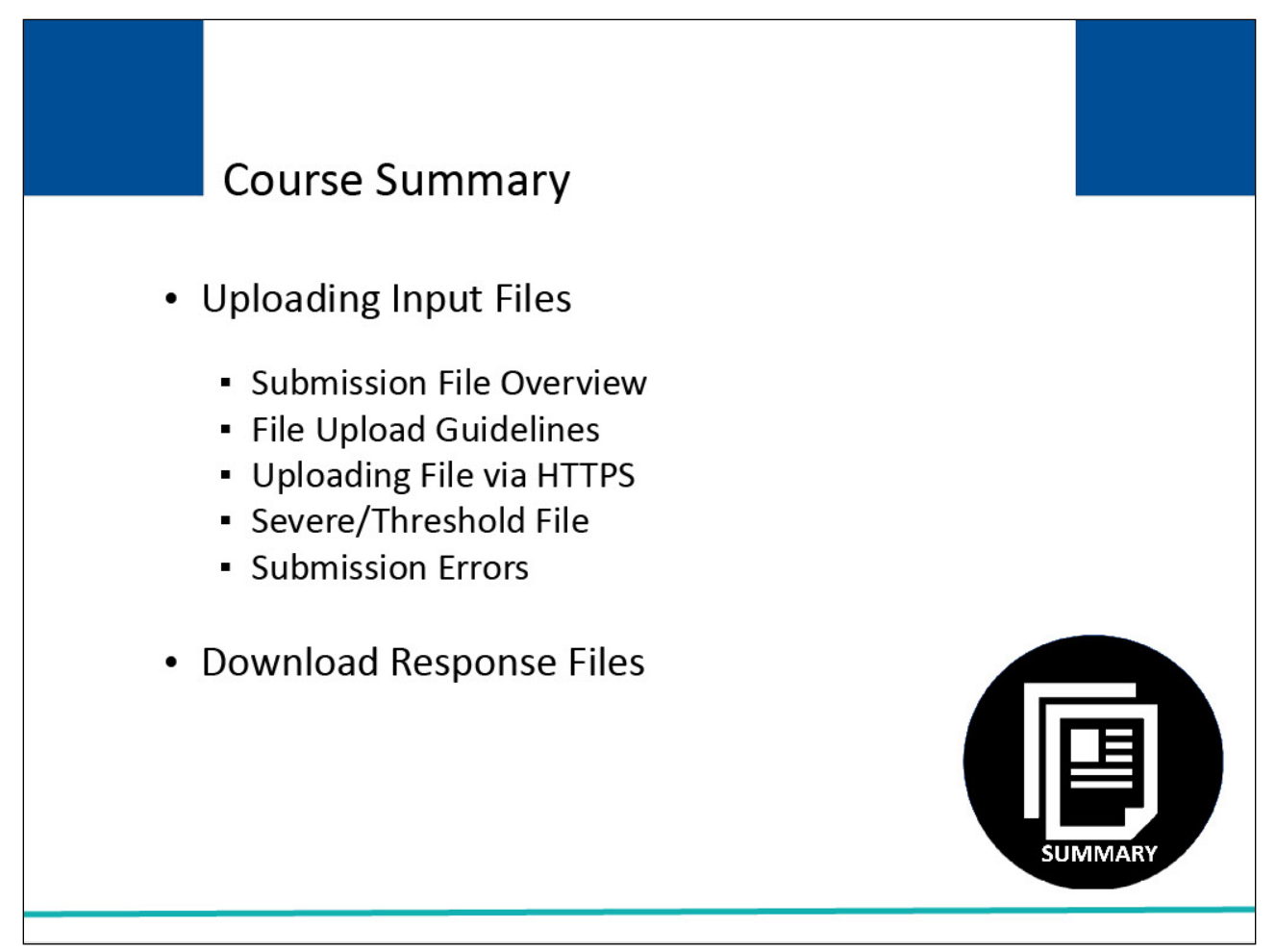

#### Slide notes

This course has provided a high-level overview on the testing process, reporting agent testing, threshold and severe file submission errors, and viewing test results on the Section 111 COBSW.

#### Slide 31 of 32 - Conclusion

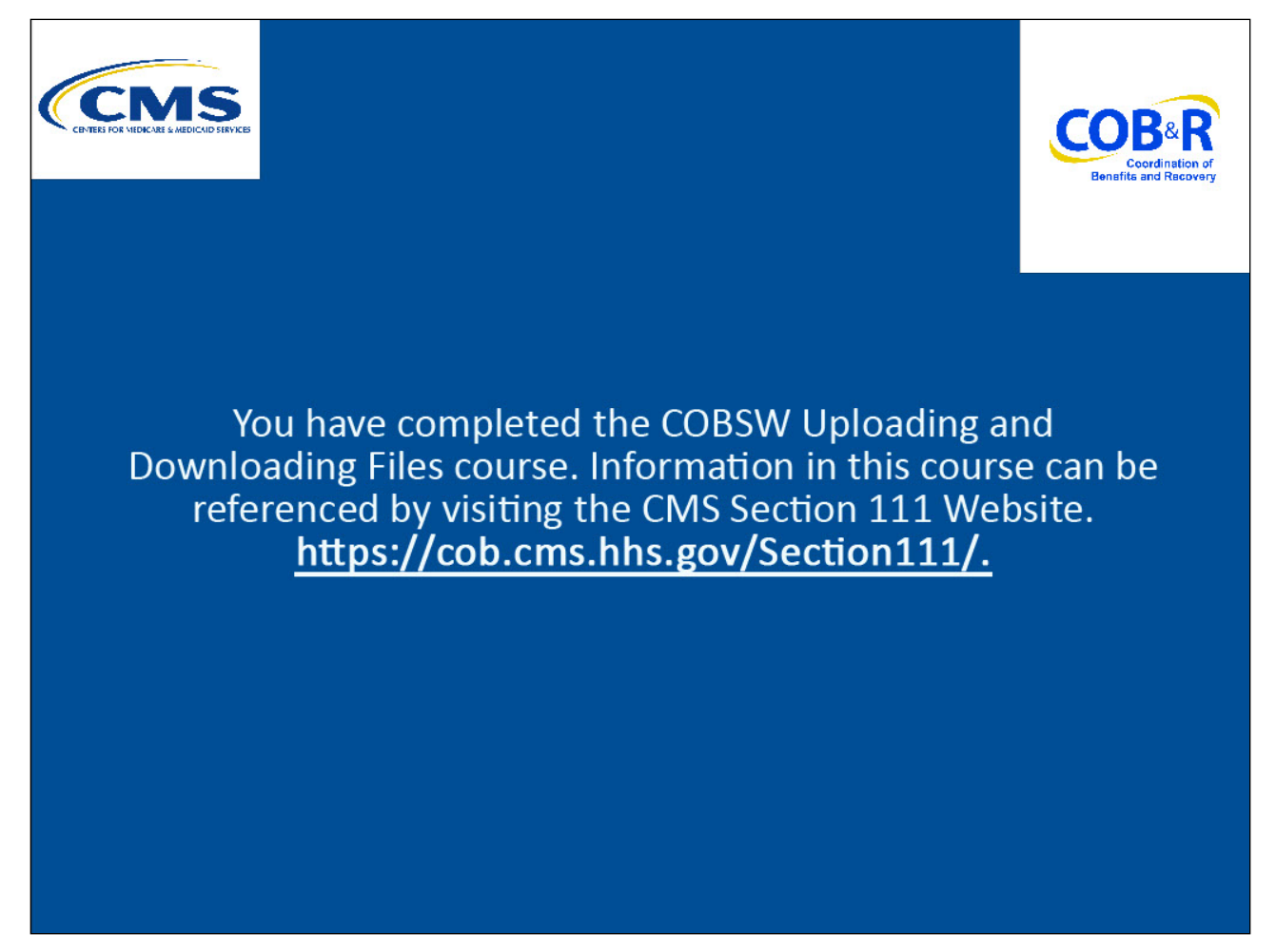

#### Slide notes

You have completed the COBSW Uploading and Downloading Files in the COBSW Section 111 course. Information in this course can be referenced visiting the https://cob.cms.hhs.gov/Section111/.

## Slide 32 of 32 - NGHP Training Survey

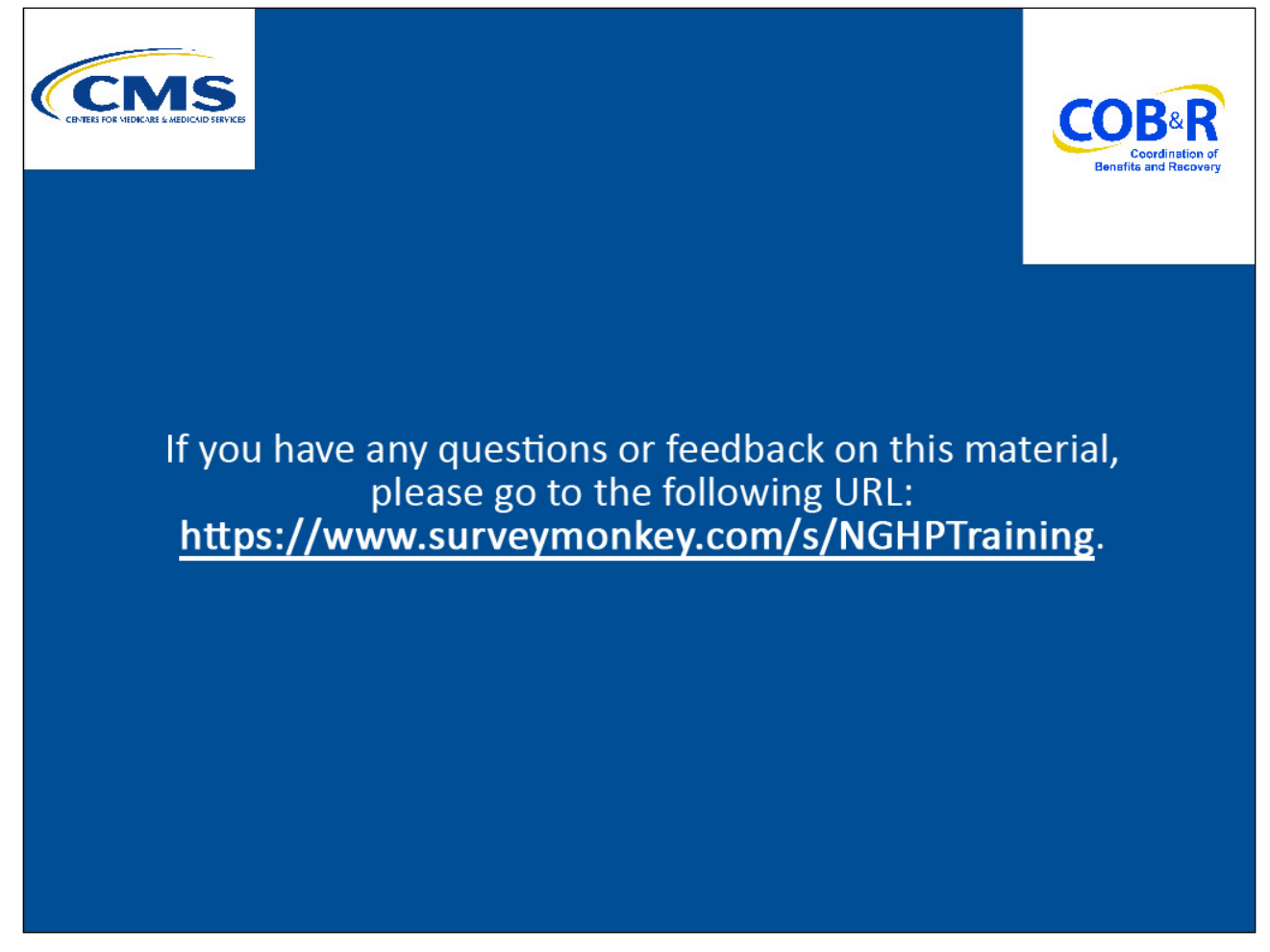

#### Slide notes

If you have any questions or feedback on this material, please go to the following URL: <u>https://www.surveymonkey.com/s/NGHPTraining</u>.